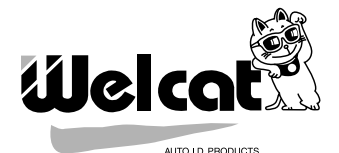

# ハンディーレーザーリーダー HLT-700-02 標準アプリケーション

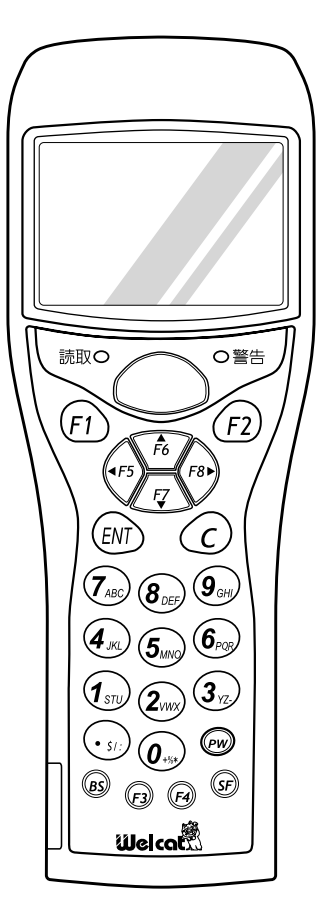

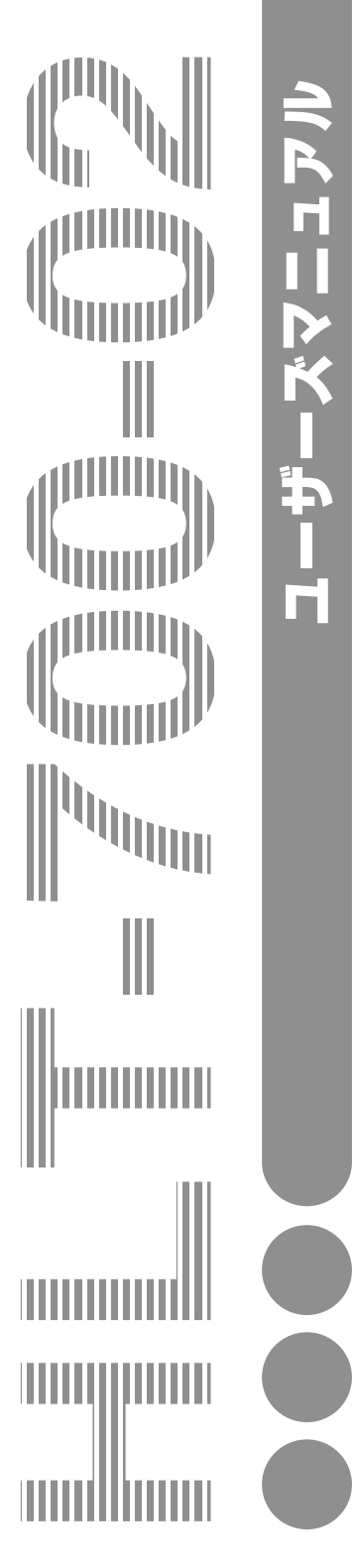

# 表記上の注意

| <b>参照</b>                        | 参照事項を表わします。                                               |
|----------------------------------|-----------------------------------------------------------|
|                                  | 注意事項を表わします。                                               |
| 「HLT-700-02」                     | バーコードリーダー本体を表わします。                                        |
| 「光通信ユニット<br>(HIF-51)」            | HLT-700-02 と PC の通信インターフェースです。<br>別途ご購入ください。              |
| 「Welpack-H」                      | パラメータ設定用ソフト「Welpack-H」を指します。<br>別途ご購入ください。                |
| 「Welfer <b>Ⅱ</b> for<br>Windows」 | ファイル転送プログラム「Welfer II for Windows」を指します。<br>別途ご購入ください。    |
| 「標準アプリ<br>ケーション」                 | 出荷時に HLT-700-02 に搭載され、さまざまな業務への幅広い対応<br>を可能にするプログラムを指します。 |
| 「システム<br>プログラム」                  | HLT-700-02 に搭載されている、0S を指します。                             |
| 「システム<br>メニュー」                   | システムプログラムの機能の一部を指します。                                     |
| 「ドライブS」                          | データファイル、パラメータファイルなどを格納するための領域を<br>指します。                   |
| 「ドライブF」                          | アプリケーション、データベースマスターファイルなどを格納する<br>ための領域を指します。             |
| 「バッテリー<br>カートリッジ」                | HBC-51 を表わします。<br>別途ご購入ください。                              |
| 「読取キー」                           | バーコードを読取るときに押します。                                         |
| 「テンキー」                           |                                                           |
| 「デイジー<br>チェーン」                   | 光通信ユニット (HIF-51) 同士を、専用ケーブルを使用して複数台<br>接続することを表わします。      |
| 「カーソル」                           | HLT-700-02の画面上で、次に入力するデータの位置を示す目印を指<br>します。               |
| ГВОХЈ                            | 入力されたデータ1つ1つを指します。データの入れ物に例えてBOX<br>(箱) と呼びます。            |

i

## 目次

| 表記上の注意 | t | <br> | <br> | <br> |  | <br> |  | <br> | <br> |  | <br> | <br> | <br> |  |  | <br> |  |     |     | i |
|--------|---|------|------|------|--|------|--|------|------|--|------|------|------|--|--|------|--|-----|-----|---|
| 目次     |   | <br> | <br> | <br> |  | <br> |  | <br> | <br> |  | <br> | <br> | <br> |  |  | <br> |  |     | i   | i |
| はじめに   |   | <br> | <br> | <br> |  | <br> |  | <br> | <br> |  | <br> | <br> | <br> |  |  | <br> |  |     | . ۱ | ٧ |
| 本書の構成. |   | <br> | <br> | <br> |  | <br> |  | <br> | <br> |  | <br> | <br> | <br> |  |  | <br> |  | . v | /i  | i |

### 第1章 標準アプリケーションを使ってみよう

| 1-1 はじめに             | 2 |
|----------------------|---|
| 1-1-1 使用前の準備1-       | 2 |
| 1-1-2 データ通信について1-    | 2 |
| 1-1-3 周辺ソフトウェアについて1- | 3 |
| 1-2 操作の流れ            | 4 |

### 第2章 標準アプリケーションの概要

| 2-1 標準アプリケーションとは        | 2-2 |
|-------------------------|-----|
| 2-2 標準アプリケーションとデータの格納場所 | 2-4 |
| 2-3 メモリバックアップ期間について     | 2–5 |
| 2-3-1 ドライブ S のデータについて   | 2-6 |
| 2-4 標準アプリケーションのファイル構成   | 2-7 |

### 第3章 操作編

| 3-1 使用前のご注意                        | 3-2  |
|------------------------------------|------|
| 3-2 標準アプリケーションの操作                  | 3–3  |
| 3-2-1 標準アプリケーションの起動と終了             | 3-3  |
| 3-3 キー操作                           | 3-4  |
| 3-4 バーコードの入力                       | 3-5  |
| 3-4-1 読取キーを使用したバーコードの入力            | 3-5  |
| 3-4-2 テンキーを使用したデータの入力 (マニュアル入力モード) | 3-6  |
| 3-4-3 確定する前のデータを修正、削除する            | 3-7  |
| 3-4-4 確定したデータを削除する                 | 3-7  |
| 3-5 データの格納について(~.DATファイル)          | 3-8  |
| 3-5-1 レコードと BOX                    | 3-8  |
| 3-5-2 STD_PRM. DAT ファイル            | 3-9  |
| 3-6 入力したデータの確認                     | 3-10 |
| 3-6-1 ステータスの表示                     | 3-10 |
| 3-6-2 レコードの確認、削除                   | 3-11 |
| 3-7 F2キーを使用したファイルの送信               | 3-12 |
| 3-8 F3キーによる固定データBOXの更新             | 3-14 |
| 3-9 F4キーによるバックライトの点灯               | 3-15 |
| 3-10 標準アプリケーションのカスタマイズ 「Welpack-H」 | 3-16 |
| 3-10-1 Welpack-H の概要               | 3-16 |

| 3 - 10 - 2 | パラメータファイルの作成    | 3-18 |
|------------|-----------------|------|
| 3 - 10 - 3 | パラメータファイルの送信準備  | 3-19 |
| 3-10-4     | 複数 BOX 設定での特殊操作 | 3-20 |

### 第4章 標準アプリケーションの設定

# 第5章 FAQ編

| 5-1 FAQ(よくある質問と回答)             | . 5–2 |
|--------------------------------|-------|
| Q:電源が入らない                      | . 5-2 |
| Q:画面に何も表示されない                  | . 5-2 |
| Q:しばらく操作を中断したら、電源が OFF になった    | . 5-2 |
| Q:読取キーを離してもレーザーがしばらく照射されている。   |       |
| 読取キーを押してもレーザーがすぐ消えてしまう。        | . 5-2 |
| Q:「MANUAL」入力モードで、アルファベットを入力したい | . 5-3 |

| Q: F4 キーを押しても、バックライトが点灯しない 5-3               |
|----------------------------------------------|
| Q:現在、いくつのデータを入力したか確認したい5-3                   |
| Q:データ通信ができない5-3                              |
| Q:ファイルの送受信中に「書き込みに失敗しました」と表示された5-4           |
| Q:ファイルの送受信中に「タイムアウトしました」と表示された5-4            |
| Q:「アプリケーションエラー」と表示され、キーを押したら電源が OFF になった 5-4 |
| Q:「システムエラー」と表示され、キーを押したら電源が OFF になった 5-5     |
| Q: 画面に「電池を交換してください」と表示された 5-5                |
|                                              |

# 付録 データ入力用バーコード

索引

# はじめに

この度はHLT-700-02をお買い上げ頂きまして、誠にありがとうございます。 このユーザーズマニュアルはHLT-700-02に搭載されている、標準アプリケーション について説明するものです。

お客様の業務の効率化に HLT-700-02 がお役に立てれば幸いに存じます。

●HLT-700-02 のマニュアル構成

HLT-700-02のマニュアルは全部で2冊あります。

| HLT-700-02<br>標準アプリケーション<br>(本書) | HLT-700-02 に標準搭載されているプログ<br>ラム(標準アプリケーション)について<br>のマニュアルです。各種機能の設定、操<br>作方法について説明します。ご使用の際<br>は、お手元に置かれることをおすすめい<br>たします(標準アプリケーションを使用<br>しない場合は、本書は不要です)。 |
|----------------------------------|----------------------------------------------------------------------------------------------------|
| HLT-700-02<br>ハードウェア/システムメニュー    | HLT-700-02 が持つ基本的な機能や、操作<br>方法についてのマニュアルです。IrDA、<br>RS232C 通信をする上で必要な設定や操<br>作、HLT-700-02 の基本的な設定を行うシ<br>ステムメニューについて説明します。                                 |

vi

本書の構成

| 第1章 標準アプリケーションを使ってみよう      | 第                                     |
|----------------------------|---------------------------------------|
| 標準アプリケーションのクイックガイドです。      | 1<br>*                                |
|                            |                                       |
| 第2章 標準アプリケーションの概要          |                                       |
| 標準アプリケーションの概要について説明します。    | 2                                     |
|                            | 투                                     |
| 第3章 基本操作                   | 第                                     |
| 標準アプリケーションの操作方法を説明します。     | 3                                     |
|                            | 草                                     |
| 第4章 設定                     | 第                                     |
| 設定メニューの操作方法や設定項目について説明します。 | 4                                     |
|                            | 草草                                    |
| 第5章 FAQ                    | 第                                     |
| よくあるご質問と対処方法を説明します。        | 5                                     |
|                            | ····································· |
| 付録 データ入力用バーコード             | 付                                     |
|                            |                                       |
|                            |                                       |
|                            |                                       |

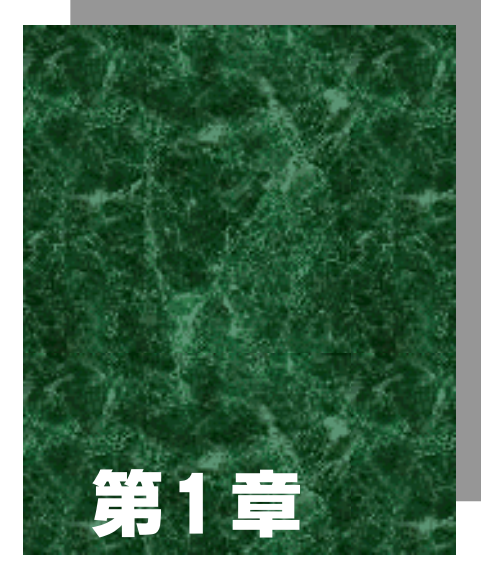

# 標準アプリケーションを使ってみよう

# 1-1 はじめに

このたびは、HLT-700-02 をお買い上げ頂き、誠にありがとうございます。 この章では、HLT-700-02 と標準アプリケーションを使用前の準備からデータの読取 り、ホストコンピュータに送信(IrDA)するまでの流れを簡単に説明します。詳細に ついては、本マニュアル第2章以降をご覧ください。

### 1-1-1 使用前の準備

標準アプリケーションを使用するには、次の準備が必要です。

#### ●バッテリーカートリッジ(HBC-51)(別売り)

HLT-700-02の起動に必要です。充電されたバッテリーを装着してください。

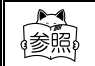

バッテリーカートリッジ (HBC-51) についての詳細は、「ハードウェア /システムメニュー」ユーザーズマニュアルをご覧ください。

### 1-1-2 データ通信について

標準アプリケーションでは、入力したデータをホストコンピュータに送信したり、ホ ストコンピュータからデータを受信することができます。

ホストコンピュータとの接続には、次の2つの方法があり、使用環境に応じて必要な 準備を整えてください。

| 接続方法                                            | 必要なもの                                                                                                    |                                                                 |
|-------------------------------------------------|----------------------------------------------------------------------------------------------------|-----------------------------------------------------------------|
| ホストコンピュータの RS232C<br>コネクタと直接接続                  | PC 接続用ケーブル(HOP-C031)<br>を別途ご購入ください。                                                                                                    | 光如件 「ㅅㅡド                                                        |
| ホストコンピュータを光通信ユ<br>ニット (HIF-51) に接続して IrDA<br>通信 | 光通信ユニットと HIF-51 PC 接<br>続用ケーブル (WRS-AXC003A)<br>を別途ご購入ください。<br>また、光通信ユニットをデイ<br>ジーチェーンで使用する場合<br>は、デイジーチェーン接続用<br>ケーブル (STP-C001A) をご購<br>入ください。 | i ####は、「ハート<br>ウェア/システ<br>ムメニュー」ユー<br>ザーズマニュア<br>ルをご覧くださ<br>い。 |

### 1-1-3 周辺ソフトウェアについて

ホストコンピュータとのデータ通信や、標準アプリケーションで使用するパラメータ ファイルのカスタマイズには、次のソフトウェアが別途必要です。

| プログラム                          | 用途・準備                                                                                                  | 参照                                                                                          |
|--------------------------------|----------------------------------------------------------------------------------------------------|---------------------------------------------------------------------------------------------|
| Welfer II for Windows<br>(別売り) | ホストコンピュータとのデー<br>タ送受信に必要です。<br>データ通信を行う前に、ホスト<br>コンピュータ側に、「Welfer II<br>for Windows」をインストール<br>してください。 | 「ハードウェア/シス<br>テムメニュー」ユー<br>ザーズマニュアル、ま<br>たはソフトウェア付属<br>のマニュアルをご覧く<br>ださい。                   |
| Welpack-H<br>(別売り)             | パラメータファイルの受信お<br>よび、標準アプリケーションの<br>カスタマイズの際に必要です。<br>ホストコンピュータ側に、<br>「Welpack-H」をインストール<br>してください。     | 「3-10 標準アプリケー<br>ションのカスタマイズ<br>「 Welpack-H 」 」<br>(P.3-16) 、またはソ<br>フトウェア付属のヘル<br>プをご覧ください。 |

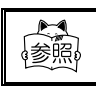

詳しい通信設定の方法に関しては、「HLT-700-02 ハードウェア/シス テムメニュー」ユーザーズマニュアルをご覧ください。

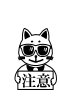

HLT-700-02 標準アプリケーション用パラメータ設定ソフトウェアである 「Welpack X for ELT」および「Welpack-H」は、標準アプリケーションの全 てのバージョンでお使いいただけます。 ただし、標準アプリケーション Ver. 1. 10 以降のみ有効な機能についてカス タマイズしたい場合は、「Welpack-H」が必要です。

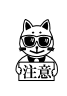

Welpack X for ELT で作成し、既に子機にダウンロードして動作用に変換さ れたパラメータ(拡張子は『.PMD』)を、標準アプリケーション Ver.1.10 以降で使用する場合には、パラメータをダウンロードして変換し直す必要 があります。

# 1-2 操作の流れ

### 1 使用前の準備

次のものが揃っているか、確認します。 ・HLT-700-02本体 ・バッテリーカートリッジ(HBC-51:別売り)

- ・充電器(HQC-51/54:別売り)
- ・光通信ユニット(HIF-51: 別売り)
- ・HIF-51 PC接続用ケーブル(WRS-AXC003A:別売り)
- ・ファイル転送プログラム「Welfer for Windows」(別売り)

ファイル転送プログラム「Welfer for Windows」をホストコン ピュータにインストールします。

バッテリーカートリッジを充電して、HLT-700-02に装着します。

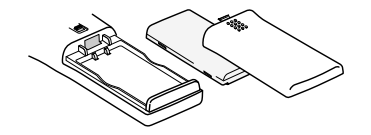

P.1-2 または、
 「ハードウェア/
 システムメニュー」
 参照

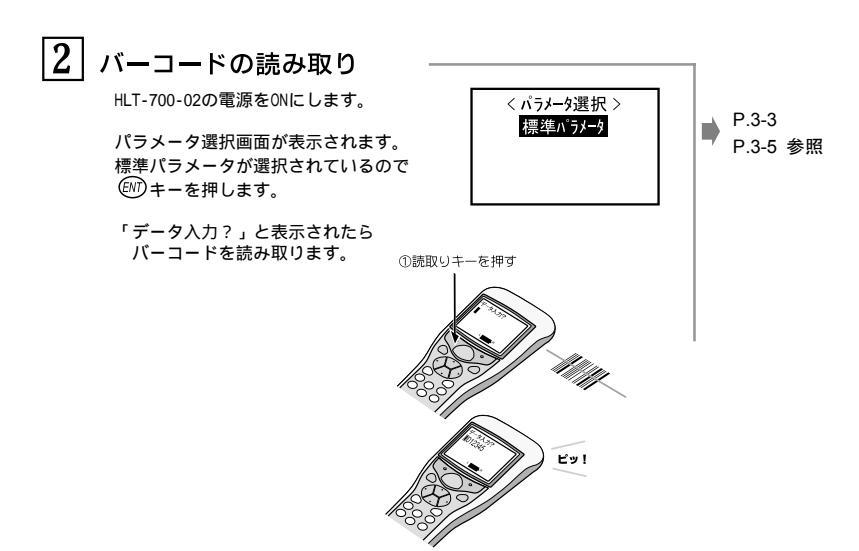

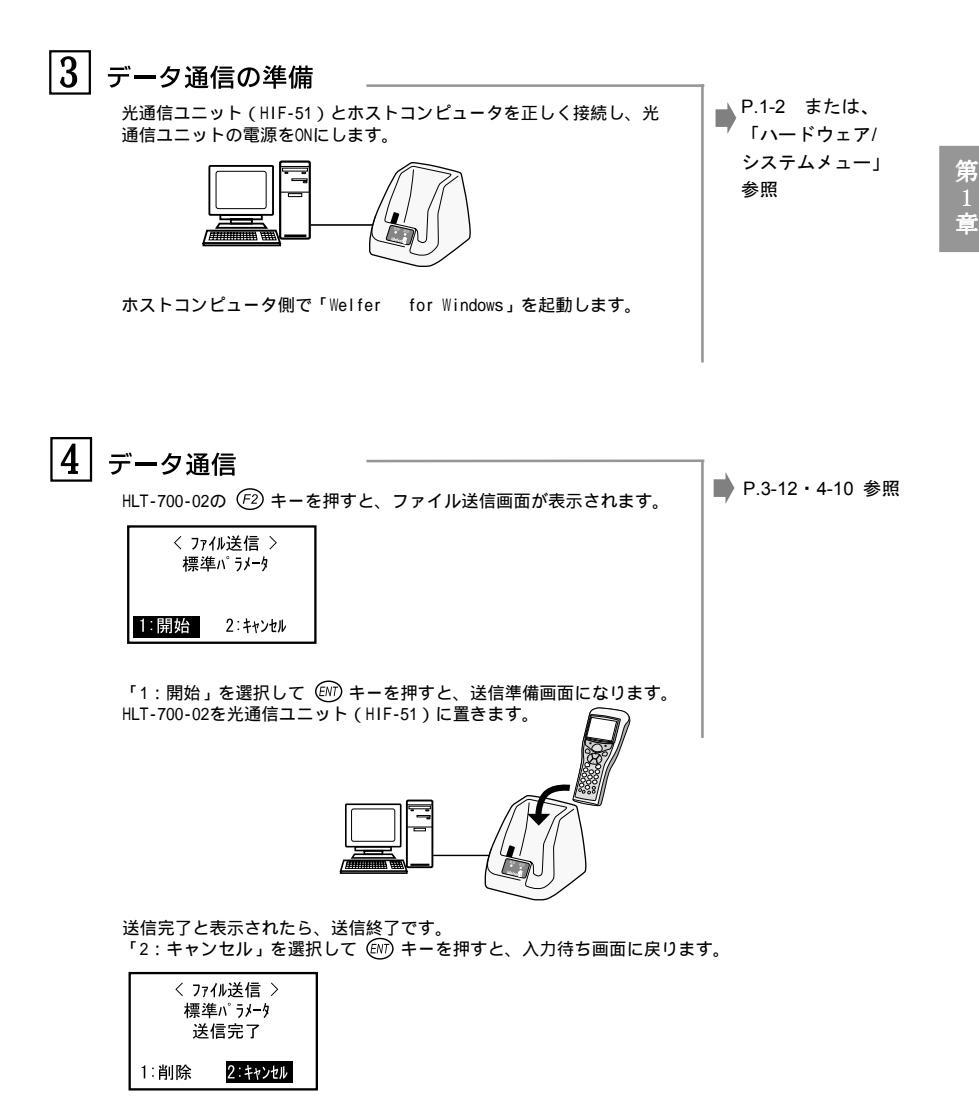

※ホストコンピュータに送信されたデータについては、P.3-8 をご覧ください。

1-5

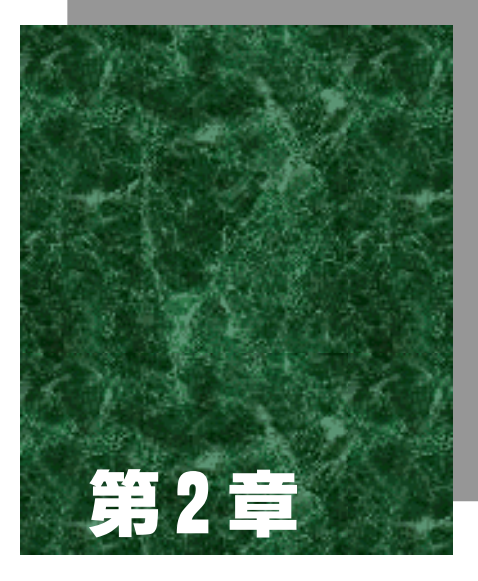

# 標準アプリケーションの概要

# 2-1 標準アプリケーションとは

標準アプリケーションは、通常の使用で想定されるユーザーの業務処理を行えるよう、 設計されたアプリケーションプログラムです。

出荷時に HLT-700-02 に搭載されており、HLT-700-02 の電源を入れると自動的に起動 するように設定されています。

標準アプリケーションでは、主に次の操作や設定が可能です。

バーコードの入力方法の切り替え (読取キーを使用/テンキーを使用するマニュアル入力)
入力したデータの確認
バイブ機能の有無の切り替え
データの送受信および削除
起動パラメータの設定
パラメータファイルの切り替え、受信、削除
システムメニューの起動
オートパワーオフの設定
バックライト点灯の設定
レーザー照射時間の設定
バイブ機能の有無の切り替え
標準アプリケーションとシステムプログラムのバージョン情報の確認

以下の機能は標準アプリケーション Ver.1.10 以降で操作が可能です。

- ・トリガ機能の切り替え
- ・パワーセーブモードの切り替え
- ・データの履歴参照、レコード削除

一部の操作を行うためには、別途通信機器やプログラム(別売り)が必要になります。

| データの送受信<br>を行う場合  | <ul> <li>- IrDA 通信の場合-</li> <li>光通信ユニット(HIF-51)</li> <li>HIF-51 PC 接続用ケーブル(WRS-AXC003A)</li> <li>デイジーチェーン接続用ケーブル(STP-C001A)</li> </ul> |         |
|-------------------|----------------------------------------------------------------------------------------------------|---------|
|                   | -RS232C 接続の場合-<br>PC 接続用ケーブル(HOP-C031)                                                                                                 | P. 4-10 |
|                   | ファイル転送プログラム<br>「WelferⅡ for Windows」                                                                                                   |         |
| パラメータの受信<br>を行う場合 | [Welpack-H]                                                                                                    | P. 4–18 |

第 2 章

標準アプリケーションは、「Welpack-H」(別売り)を使用することで、さらにカス タマイズすることができます。

### ■ システムメニューについて

HLT-700-02の基本的な動作設定やアプリケーションプログラムのインストール、デー タファイルの転送などは、システムメニュー(P.4-25)で行います。

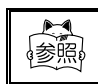

システムメニューについての詳細は、「HLT-700-02 ハードウェア/シス テムメニュー」ユーザーズマニュアルをご覧ください。

# 2-2 標準アプリケーションとデータの格納場所

HLT-700-02 にはデータを格納する領域として、ドライブSとドライブFの2つのド ライブがあります。

### 標準アプリケーションはドライブFに格納されています。

| ドライブ  | データ保持                                                                              | 用途                                                                                                    | 最大保存数   |
|-------|------------------------------------------------------------------------------------|----------------------------------------------------------------------------------------------------|---------|
| ドライブS | ●揮発性メモリ<br>バックアップバッテリー<br>が無くなった後は、ドラ<br>イブの内容が失われま<br>す。                          | <ul> <li>データ<br/>頻繁に書き換えが行われ<br/>るファイルを格納する領<br/>域として適しています。</li> </ul>                                            | 32 ファイル |
| ドライブF | <ul> <li>不揮発性メモリ<br/>バックアップバッテリー<br/>が無くなった後も、ドラ<br/>イブの内容は保持されま<br/>す。</li> </ul> | <ul> <li>プログラムなど<br/>アプリケーション、デー<br/>タベースマスターファイ<br/>ル等書き換えの起こらな<br/>いファイルを格納するた<br/>めの領域として使用しま<br/>す。</li> </ul> | 24 ファイル |

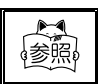

各ドライブのメモリバックアップの期間については、「2-3 メモリバッ クアップ期間について」(P.2-5)をご覧ください。

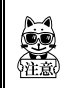

標準アプリケーションを削除してしまった場合に備えて、あらかじめコン ピュータ等に標準アプリケーションのバックアップを取っておくことをお すすめいたします。

# 2-3 メモリバックアップ期間について

### メモリバックアップ期間は3ヶ月です。

HLT-700-02 には、バッテリーカートリッジの他に、HLT-700-02 の内蔵時計やドライ ブSに保存されているデータの保持のために、バックアップ用電池が内蔵されていま す。

メモリバックアップ期間とは、このバックアップ用電池が満充電から完全に消耗する までの期間のことです。

| バッテリー            | バッテリーカートリッジ                                                                     | バックアップ用電池                                                                                                    |
|------------------|---------------------------------------------------------------------------------|----------------------------------------------------------------------------------------------------|
| ハッナリー            | 別売り                                                                             | 本体内蔵                                                                                                    |
| 用途               | HLT-700-02 の起動に必須                                                               | HLT-700-02 の内蔵時計やドライブ<br>Sに保存されているデータの保持                                                                                                    |
| 充電時間             | 2.5時間<br>※専用充電器(HQC-51)使用                                                       | HLT-700-02 に満充電のバッテリー<br>カートリッジを装着し充電操作開<br>始後、約2日                                                                                                    |
| 使用可能期間<br>(満充電時) | 約 30 時間                                                                         | バッテリーカートリッジの完全消<br>耗から3ヶ月                                                                                                    |
| 使用上の注意           | 3 ヶ月以上充電しない場合、電<br>池が劣化して、使用できなくな<br>る恐れがあります。3 ヶ月に 1<br>回程度充電を行うようにして<br>ください。 | バッテリーカートリッジが完全に<br>消耗している状態、または取り外し<br>たまま HLT-700-02 を3ヶ月以上放<br>置すると、バックアップ用電池も消<br>耗し内蔵時計の情報やドライブ S<br>に保存されていたデータは消失し<br>ます。3ヶ月に1度は満充電された<br>バッテリーカートリッジを使用し<br>て、バックアップ用電池の充電を<br>行ってください。 |

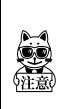

バックアップ用電池の消耗により消失したデータは、復元できません。デー タ保持のためには、3ヶ月に1度は満充電されたバッテリーカートリッジを HLT-700-02に装着してください。 メモリバックアップの期間は温度等の周囲環境で大きく変り、0℃以下の場

メモリハックノッノの期间は温度等の周囲環境で入さく変り、00以下の場 所もしくは 40℃以上の場所で保存すると、バックアップ期間が急激に短く なります。バッテリーは、室温での使用をおすすめします。

### 2-3-1 ドライブSのデータについて

HLT-700-02 にはファイルを保存する領域として、ドライブSとドライブFの2つの ドライブを持っています。

ユーザーによって入力されたデータはドライブSに保存されます。ドライブSは、揮発性のドライブのため長期間充電を行わずに放置しておくと内容が消失してしまう ことがあります。ドライブSのメモリバックアップの期間は、バックアップ用電池が 満充電の状態から、約3ヵ月を目安としてください。

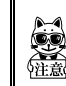

標準アプリケーションはドライブFに保存されています。ドライブFは不 揮発性のため、保存内容はバッテリーが完全に消耗しても消失することは ありません。

### ■保守に際してのご注意

HLT-700-02 の修理・点検の際にはすべての初期化を行いますので、あらかじめご了 承願います。標準アプリケーションについては再インストールしてご返却いたします が、お客様で作成されたファイルは再インストールできませんのでご注意ください。 お客様で作成されたファイルはバックアップを取っておくことをお勧めします。

# 2-4 標準アプリケーションのファイル構成

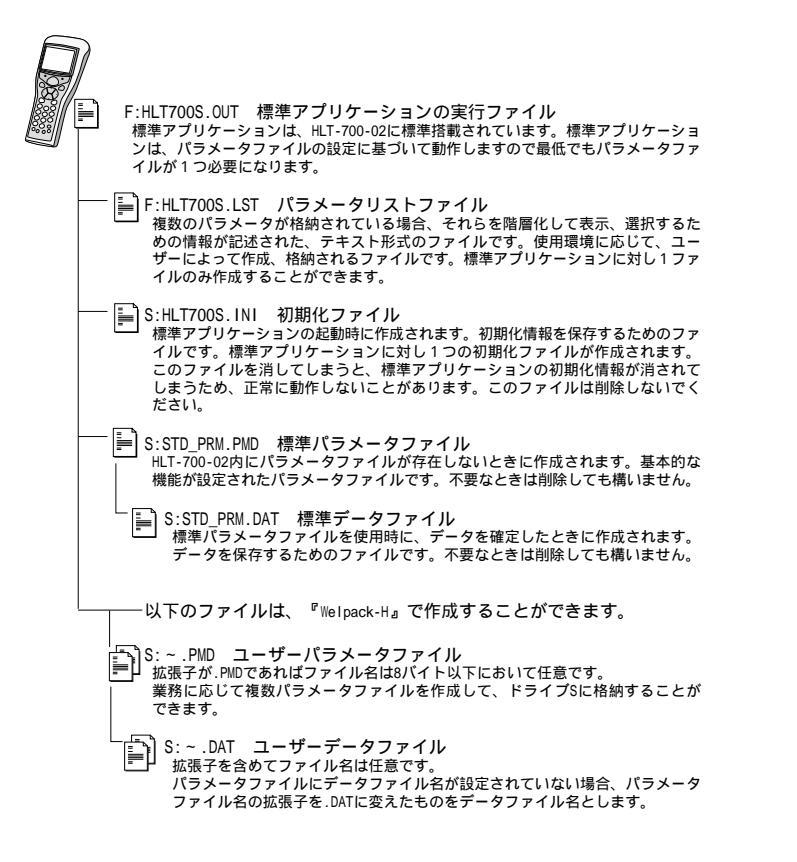

※ファイル名の表記=「ドライブ名:ファイル名. 拡張子」

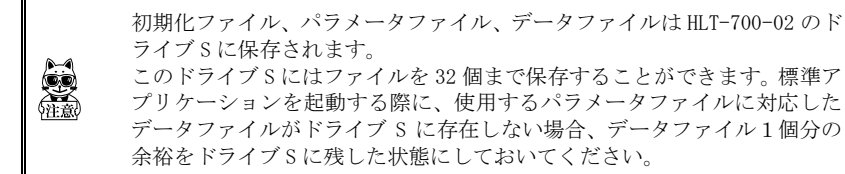

### ■ ファイル名について

HLT-700-02で使用できるファイル名には、以下の制限があります。

| ファイル名 | 1~8 バイトの長さで、アルファベット(A~Z)、数字(0~9)、一部の記<br>号(!#%&'()@^_{}~)を任意に組み合わせて使用することができます。<br>全角文字は使用できません。 |
|-------|--------------------------------------------------------------------------------------------------|
|       | 1~3 バイトの長さで指定してください。拡張子を省略することもできま<br>す。使用できる文字はファイル名と同じです。<br>拡張子を指定する場合は、ファイル名との間に「.」が必要になります。 |
| 拡張子   | 「.OUT」という拡張子のファイルをアプリケーションとして認識します。                                                              |
|       | 「「NV」という拡張士のファイルをフォントファイルとして認識します。                                                               |

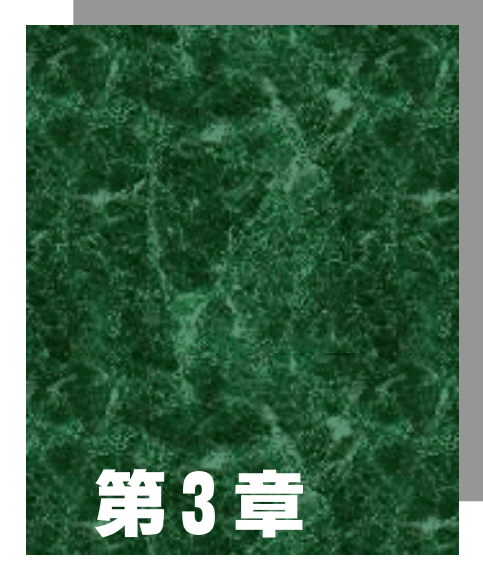

操作編

# 3-1 使用前のご注意

●ご使用の前に、必ず次のことを確認してください。

| バッテリーカートリッジ(HBC-51)は<br>正しく装着されていますか? | HLT-700-02 を使用する際には、必ずバッテ<br>リーカートリッジ(HBC-51)を、別途ご購入<br>ください。また、ご購入されたバッテリーは、<br>必ず充電してからご使用ください。 |
|---------------------------------------|---------------------------------------------------------------------------------------------------|
| 読取口は汚れていませんか?                         | 読取口が汚れていると、バーコードを正しく<br>読取ることができません。                                                              |

●ご使用中は、必ず次のことに注意してください。

| アプリケーションが起動しているとき<br>に、バッテリーカートリッジ (HBC-51)<br>を外さないでください。 | データの消失や故障の原因になります。        |
|------------------------------------------------------------|---------------------------|
| 光通信ユニット(HIF-51)に、HLT-700-02                                | HLT-700-02 は、必ず手に取ってご使用くだ |
| を置いたまま操作していませんか?                                           | さい。                       |

# 3-2 標準アプリケーションの操作

### 3-2-1 標準アプリケーションの起動と終了

### 操作手順

- ・① を1秒ほど押して HLT-700-02 の電源を 0N にします。
   出荷時設定では、「標準アプリケーション」が起動するように設定されています。
- ② 標準アプリケーションが起動すると、右の画面が表示されます。
   ④ キーを押して標準パラメータ (P.2-7、4-16)を選択します。
- ③パラメータ選択後は、標準パラメータのデータ入力待ち 画面(右の画面)になります。この画面で、読取キーを 押してバーコードを入力(またはテンキーによるマニュ アル入力)すると、読取ったデータが表示されます。

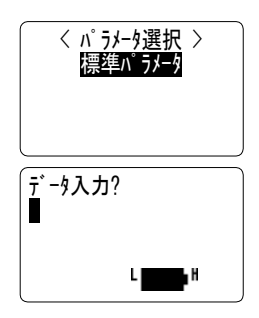

④ ewを1秒ほど押すと電源が OFF になります。

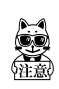

HLT-700-02 を、光通信ユニット(HIF-51) に置いたまま操作しないでくだ さい。光通信ユニットが倒れたり、光通信ユニットから HLT-700-02 が落下 したり、故障の原因となります。

# 3-3 キー操作

標準アプリケーションで使用するキー操作は次のとおりです。

| +               | 機能                                                                     | 参照ページ     |
|-----------------|------------------------------------------------------------------------|-----------|
| PW              | 電源 ON・電源 OFF                                                           | P. 3-3    |
| 読取キー            | バーコードの読取り                                                              | P.1-4、3-5 |
| ENT             | 入力または選択したデータや項目の確定                                                     | P.3-6、4-4 |
| C               | 入力または選択したデータや項目のキャンセル。<br>バーコードのマニュアル入力中のデータ削除。<br>設定モード内で、1 つ前の画面に戻る。 | P.3-6、4-4 |
| (SF)            | shift キー<br>(多) キー+テンキー=アルファベットの入力<br>(多) キー+ファンクションキー=特殊機能<br>(下記参照)  | P. 3–6    |
| テンキー<br>(@~⑨、⊙) | バーコードのマニュアル入力。<br>設定モード時に該当する番号の選択。                                    | Р. 3-6    |
| (F1)            | バーコード入力モードの切り替え。                                                       | P. 4-5    |
| F2              | ファイル送信                                                                 | P. 3-12   |
| F3              | 固定データ BOX の更新                                                          | P. 3-14   |
| (F4)            | バックライトの点灯                                                              | P. 3-15   |
| (F5)~ (F8)      | カーソルの移動                                                                | P. 4-4    |
| BS              | マニュアル入力中のデータを1桁削除                                                      | P. 3–6    |
| (F) + (F1)      | 設定モードの表示                                                               | P. 4-2    |
| (SF) + (F2)     | ステータスの表示                                                               | P. 3-10   |
| (SF) + (F3)     | パラメータの切り替え                                                             | P. 4–17   |
| (SF) + (F4)     | データの履歴参照、レコード削除                                                        | P.3-11    |
| (F) + (C)       | 直前に入力したデータの削除                                                          | P. 3-7    |

# 3-4 バーコードの入力

バーコードの入力には、読取キーを使用する方法とマニュアル入力の2つの方法があ ります。

### 3-4-1 読取キーを使用したバーコードの入力

### 操作手順

 入力待ちの状態で、読取口をバーコードに向けて読取 キーを押します。

② "ピッ"という音と共にバーコードが入力されます。入力されたバーコードは、2行目に表示されます。
 入力されたバーコードは、ドライブSの「~.DAT」ファイルに格納されます。(P.2-7、3-8)

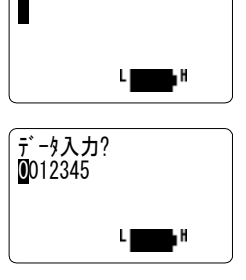

データ入力?

続けて、次のバーコードを入力するときは、読取口を別の バーコードに向けて読取キーを押します。

入力したデータを削除する場合は (P.3-7)、入力したデータの確認は (P.3-10) をご覧ください。

### 3-4-2 テンキーを使用したデータの入力 (マニュアル入力モード)

#### 操作手順

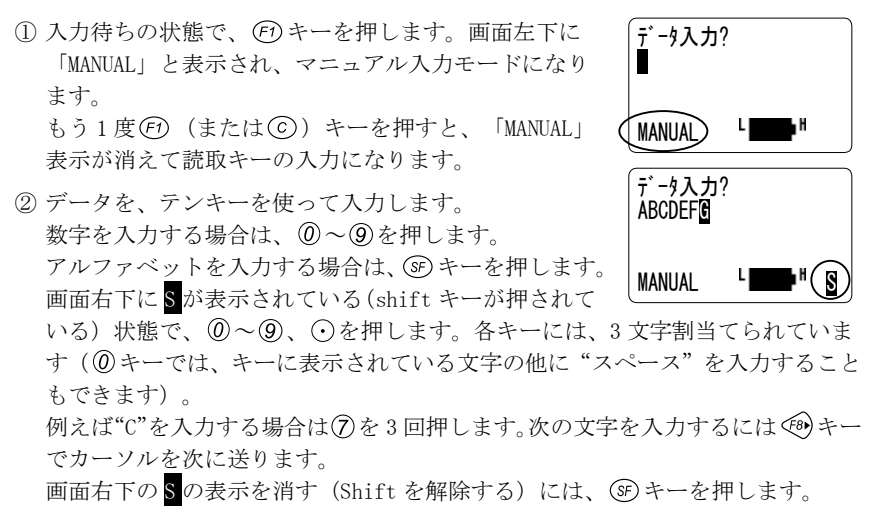

- ③ 入力されたデータは、2行目に表示されます。間違ったデータを入力してしまった場合は、 (18) キーを押して1桁削除します。
- (1) キーを押してデータを確定すると、"ピッ"という音と共にデータが入力され、 入力待ち画面に戻ります。データはドライブSの「~.DAT」ファイルに格納されます。 (P. 2-7、3-8)

続けて、次のデータをマニュアル入力するときは、再度手順①から操作します。

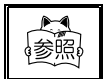

「付録 データ入力用バーコード」(付録-2)に掲載されているバーコー ドを読取ることで、一文字づつ文字を入力することもできます。

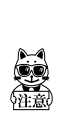

本来 Sが表示される領域(最下行の一番右の桁)に、すでに文字が表示さ れている場合、 SP キーを押して Sを表示すると、S がその領域に上書きさ れます。再び SP キーを押して Shift を解除するとその領域の文字が消え、 空欄になります。これは、S を表示するために強制的に1桁確保されるため であり、データが削除されたわけではありません。カーソルを移動すると、 再度データが表示されます。

### 3-4-3 確定する前のデータを修正、削除する

テンキーなどで入力したデータを回 キーで確定する前に、データの修正や削除が必要な場合は、次の方法で修正や削除を行います。

### 操作手順

- 例) 修正前のデータ>1234SBCD 修正後のデータ>1234ABCD
- ① ∲ キーでカーソルを下の例の位置まで移動します。

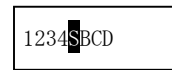

② ③ キーを押してから⑦キーを押して、"A"を入力します。 1990 キーを押して、 データを確定します。

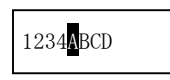

入力されているデータを削除する場合は、 ⓒ キーを押します。表示されているデー タは全て削除され、カーソルが先頭に戻ります。

### 3-4-4 確定したデータを削除する

(19) キーを押して確定した直後のデータは、(3) キー+(2) キーで削除することができます。

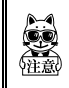

(5<sup>c</sup>) キー+ (C) キーの操作では、直前のレコードのみ削除できます。それ以前に入力されたレコードは、削除されません。(P. 3-8)

# 3-5 データの格納について(~.DATファイル)

### 3-5-1 レコードとBOX

標準アプリケーションでは、入力されたデータ(レコード)は、使用しているパラメー タファイルに設定されている「~. DAT」ファイル(ドライブS)に格納されます。 出荷時の標準アプリケーションでは、標準パラメータを使用するため、「STD\_PRM. DAT」 というファイルに格納されます。(P. 2-7)

1つのレコードは、1~16 個の BOX (P.i 表記上の注意)によって構成されています。
 1つのレコードを形成する BOX の数やデータ形式などは、パラメータファイルによって決められています。

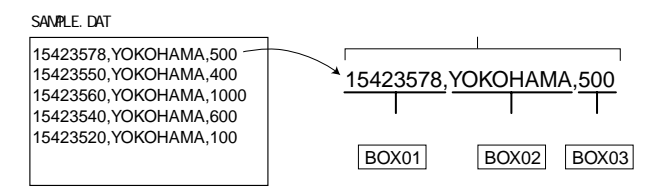

「Welpack-H」では、新規にパラメータファイルを作成することができ、これらのレ コード形式をカスタマイズすることができます。(P. 3-16)

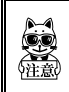

ユーザーによって作成された、パラメータファイルを使用している場合は、 指定された DAT ファイルに格納されます。

### 3-5-2 STD\_PRM.DAT ファイル

出荷時の標準アプリケーションでは、標準パラメータ「STD\_PRM. PMD」(P. 2-7)を使用します。標準パラメータでは、1 つの BOX で 1 つのデータ(レコード)を形成するように設定されています。入力されたデータ(レコード)は、「STD\_PRM. DAT」ファイルに格納されます。

<sup>●</sup>標準パラメータを使用して、次のバーコードを順番に入力した場合

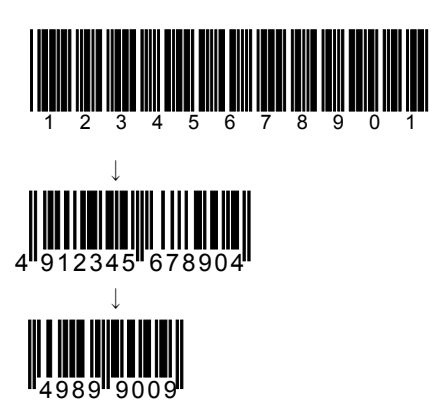

「STD\_PRM. DAT」ファイルには、次のような形式で格納されます。

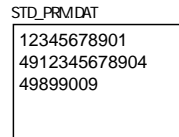

このファイルはテキスト形式のデータなので、ホストコンピュータに送信後さまざま なアプリケーションで加工することができます。

続けて、バーコードを入力する場合は、STD\_PRM. DAT に現在入力されているレコード の次から、引き続き入力されます。 ③ キー+ ④ キーで消去(P.3-7)されるデータ は一番最後のレコードです。 ④ キー+ ④ キー(P.3-10)で表示されるステータス は、このファイルに格納されているレコード数を表示します。

このファイルは一度削除 (P.3-12) されても、新たにデータを入力すると自動的に作成されます。

# 3-6 入力したデータの確認

### 3-6-1 ステータスの表示

ステータスを表示することで、現在使用しているパラメータでいくつのデータ(レ コード)が入力されているか確認することができます。

### 操作手順

 入力待ち画面で、 (デ) キー+ (デ) キーを押すと、レコー ド数が表示されます。 < ステータス > レコード数:000010件

② ⑥ キーを押して、前の画面に戻ります

#### 3-6 入力したデータの確認

### 3-6-2 レコードの確認、削除

既にファイルに保存されたデータを確認し、レコード単位で削除を行なうことができます。 ただし、レコードが固定長でないと、確認、削除を行なうことができません。

### 操作手順

 入力待ち画面で、 (デキー+ (2)キーを押すと、1 行目に BOX 番号、2~4 行目にその BOX のデータ、5 行目には、 現在表示中のレコード番号/総レコード数が表示されま す。

BOX[1] 4901234567894

Rec 000003/000005

第 3

- ② (6) キーや (1) キーを押すとレコードの移動をします。
   (1) や (1) キーを押すと BOX の移動をします。
- ③ (○ キーを押すと表示中のレコードを削除することができます。
   「1:はい」「2:いいえ」のいずれかを選択して(1) キーで実行します。
- レコードを 削除しますか? 1:はい <u>2:いいえ</u>
- ④ デキー+ 日キーを押すと入力待ち画面に戻ります。

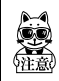

レコードの確認、削除は標準アプリケーションVer.1.10以降で動作します。 S ドライブにファイル 1 つ分の空き容量がない場合はレコードの削除を行 なうことができません。

# 3-7 F2キーを使用したファイルの送信

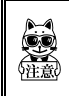

ファイルの送信には、データ通信を行うために準備が必要です。詳しくは 「1-1-2 データ通信について」(P.1-2)をご覧ください。

標準アプリケーションで読取ったデータは、現在選択されているパラメータの 「~.DAT」ファイルに入力されています。標準パラメータを使用している場合、ドラ イブ S の「STD\_PRM.DAT」というファイルに格納されています(P.2-7、3-8)。入力 待ち画面で <sup>(2)</sup> キーを押すと、ホストコンピュータに最新の「~.DAT」ファイルを送 信します。

#### 操作手順

| 通信準備が整ったら、ホストコンピュータ側で「WelferⅡ<br>for Windows」を起動しておきます。                                                              | < ファイル送信 ><br>標準パラメータ                                                                 |
|----------------------------------------------------------------------------------------------------|---------------------------------------------------------------------------------------|
| <ol> <li>入力待ち画面で<sup>(2)</sup> キーを押して、ファイル送信の画面<br/>を表示します。2行目には、現在使用しているパラメー<br/>タ名が表示されます。</li> </ol>              | 1:開始 2:キャンセル                                                                          |
| ②「1:開始」を選択してファイルを送信すると、画面には、「送信準備」と表示されます。                                                                           | < ファイル送信 ><br>標準パラメータ<br>送信準備                                                         |
| ③ 送信が完了した場合は、右の画面が表示されます。<br>「1:削除」を選択すると、「~.DAT」ファイルは削除<br>されます。「2:キャンセル」を選択すると、新たに入<br>力するデータは、引き続き「~.DAT」に追加されます。 | <ul> <li>&lt; ファイル送信 &gt;<br/>標準バラメータ<br/>送信完了</li> <li>1:削除 <u>2:キャン切</u></li> </ul> |
| <ul> <li>④ 何らかの理由で、上手く送信できなかった場合は、右の<br/>画面が表示されます。「1:リトライ」を選択すると、<br/>再度送信します。</li> </ul>                           | <ul> <li>&lt; ファイル送信 &gt;<br/>標準パラメータ<br/>送信失敗</li> <li>(1:リトラf 2:キャンセル</li> </ul>    |

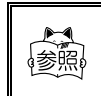

標準アプリケーションでは、設定モードからファイルの送受信を行うこ ともできます。ファイルの送受信に関しては「4-5 データファイル」 (P.4-10)をご覧ください。
# 3-8 F3キーによる固定データBOXの更新

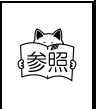

BOX については、「3-5-1 レコードと BOX」(P. 3-8)をご覧ください。 パラメータファイルの作成については、「3-10 標準アプリケーション のカスタマイズ「Welpack-H」(P. 3-16)をご覧ください。

ユーザーが独自にパラメータファイルを作成する際に、1 レコードの中に複数の BOX を設定する場合があります。さらに、それらの BOX の中には「既に決まったデータが 入力されている BOX」が設定されている場合があります。

#### ●あるレコードが次の3つのBOXで構成される場合

「商品コード」,「倉庫名 (YOKOHAMA)」,「在庫数」

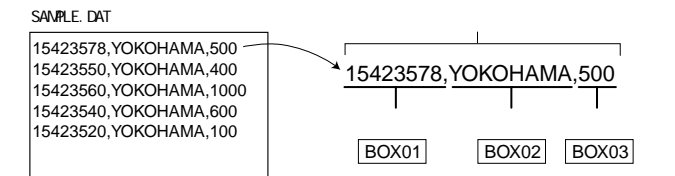

このレコードでは、既に BOX「倉庫名」として"YOKOHAMA"が固定値として設定され ているとします。通常の入力では、「商品コード」と「在庫数」を入力するだけです が、 (3) キーを押すことで、「倉庫名」を強制的に入力可能な状態にし、必要に応じ て値を変更できます。

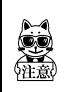

標準アプリケーションに付随する標準パラメータは、通常の入力 BOX1 つで レコードが構成されているため、(3)キーを押しても、何も変更されません。 固定データ BOX を使用する場合は、別途「Welpack-H」が必要です。

# 3-9 F4キーによるバックライトの点灯

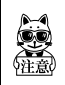

出荷時設定では、バックライトは**点灯しない**設定になっています。バック ライトを点灯するには、あらかじめ「4-8-3 バックライト」(P.4-27)を ご覧頂き、バックライトを**点灯する**設定にしてください。

### 操作手順

① ④ キーを押すと、設定モードで設定した時間バックライトを点灯します。

# 3-10 標準アプリケーションのカスタマイズ 「Welpack-H」

標準アプリケーションをカスタマイズするための専用ソフトウェア、「Welpack-H」 (P.1-3)を使用することで、標準アプリケーションをより細かく設定することがで きます。

「Welpack-H」では、標準アプリケーションで可能な設定に加えて次の設定ができます。

- ・ガイダンスメッセージ 各局面におけるメッセージをカスタマイズできます。
- ・読取コード
   読取り可能なコード体系を設定できます。
- ・ファイル形式 ID レコードや EOF コードを付加できます。
- ・レコード形式 BOX 数や書式などをカスタマイズできます。
- ・マッチング検査機能 データを比較して無効なデータの入力を抑制できます。
- ・フィルタリング機能 入力を許可するデータ書式を設定できます。
- ・自動編集機能 入力データを一定の書式に基づき編集できます。
- ・検索機能
  - 影

Welpack-H についての詳細は、ソフトウェア付属のヘルプをご覧ください。

入力したデータをキーとしてファイルを検索できます。

## 3-10-1 Welpack-Hの概要

例えば、HLT-700-02 を使用して商品コードを入力する棚卸業務などで、商品コード 以外に、数量、作業者 ID、日時などが同じレコード(P.3-8)に付加されていると、 大変便利です。Welpack-Hを使用すると、次のようなレコード形式で入力できるパラ メータファイルを作成することができます。

#### 商品コード,数量,作業者 ID,日付,時刻(CR+LF)

データファイルの形式を設定する以外にも入力作業を効率的にできるようにしたり、 ミスを減らすといった補助的な機能も充実しています。

Welpack-H で作成するパラメータファイルは、PC では「~. PRM」という拡張子が付与 されますが、HLT-700-02 にダウンロード後、標準アプリケーションが処理用に解析 をして「~. PMD」というファイルに変換しています。

### 3-10 標準アプリケーションのカスタマイズ 「Welpack-H」

### ■ 変更可能なパラメータについて

Welpack-Hを使用して変更可能なパラメータは、「グローバル」、「フォーマット」、「BOX」の3つに分けられます。これらのパラメータはさらに詳細な設定項目に分かれており、それぞれ詳細な設定が可能です。

|        | グローバル設定では、主に HLT-700-02 全体に関する設定を行ない<br>ます。                                                                                                    |                                                                                                    |  |  |
|--------|----------------------------------------------------------------------------------------------------|----------------------------------------------------------------------------------------------------|--|--|
| グローバル  | パラメータタイトル<br>送信ファイル名(またはパターン)<br>ファイル名 ID 付加<br>BOX 数<br>自動データ削除<br>バイブレータ<br>マニュアル入力切替                                                                       | トリガー<br>パワーセーブ<br>二度読み<br>オートパワーオフ<br>バックライト点灯時間<br>レコード確認<br>その他詳細設定                                      |  |  |
| フォーマット | フォーマット設定では、主にレコ<br>を行います。<br>セパレータ<br>ターミネータ                                                                                                    | ードのフォーマットに関する設定<br>ID レコード付加<br>EOF コード                                                                    |  |  |
| BOX    | グローバル設定の「BOX 数」で設<br>BOX 毎に下記の項目が設定可能で<br>BOX タイプ<br>入力メッセージ<br>入力通知メッセージ(*1)<br>入力取消メッセージ(*1)<br>データ表示時間(*1)<br>読取り音(*1)<br>読取コード<br>ステータス行の表示<br>マスターファイル絵素 | 定した数だけ BOX 設定できます。<br>す。<br>入力桁数<br>送信桁数<br>自動編集スクリプト<br>BOX 初期値<br>フィルタスクリプト<br>埋めキャラ<br>データ詰め方向<br>マッチング |  |  |

Welpack-Hには、データの表示を簡単に設定できるようにメッセージモードが2種類 用意されています。

※1 『簡易メッセージモード』の場合、上の表の BOX「入力通知メッセージ」及び 「入力取消メッセージ」は設定は不要です。その代わりに「読取り音」と「デー タ表示時間」の設定をします。『アドバンストモード』の場合は全ての設定が 可能です。

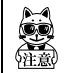

「入力メッセージ」などのメッセージを設定する場合に半角で256文字以上 を設定すると、画面が乱れる場合があります。

# 3-10-2 パラメータファイルの作成

パラメータファイルの作成、編集は次の手順で行います。

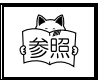

Welpack-Hの操作に関する詳細は、ソフトウェア付属のヘルプをご覧ください。

#### 操作手順

 Welpack-Hを起動すると右の画面 が表示されます。すでにあるパラ メータファイルを編集する場合は、 メニューの[ファイル]から[開 く]を選択します。

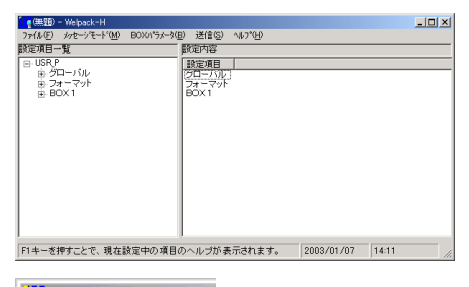

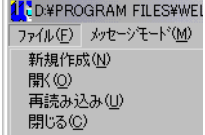

② 画面の左側に設定項目の一覧が表示されます。項目を選択すると、右側に設定内容が表示されます。 さらに設定内容から、編集したい項目をダブルクリックすると、各項目の編集画面が表示されます。

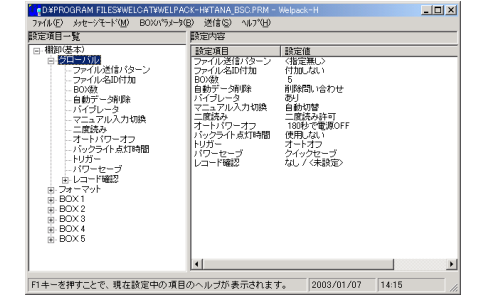

③ 変更が完了したら、メニューの [ファイル]から[上書き保存] または[名前を付けて保存]を選 択して、編集中のパラメータファ イルを保存します。

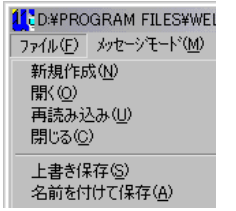

#### 3-10 標準アプリケーションのカスタマイズ

[Welpack-H]

### 3-10-3 パラメータファイルの送信準備

作成したパラメータファイルを HLT-700-02 に送信します。ここでは、Welpack-H の 通信設定およびファイル送信の準備について簡単に説明します。

HLT-700-02 でのパラメータファイルの受信については、「4-6-3 パラメータの受信」 (P. 4-18)をあわせてご覧ください。

### 操作手順

送信するパラメータファイルを開きます。

② 通信条件を設定します。メニューの[送 信]から[通信設定]を選択すると、右 の画面が表示されます。

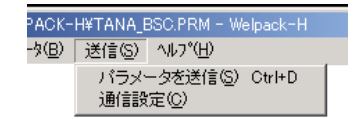

この画面で、設定できる項目は下記のと おりです。

- ・通信ポート
- ・通信速度
- ・パリティ
- ・ストップビット

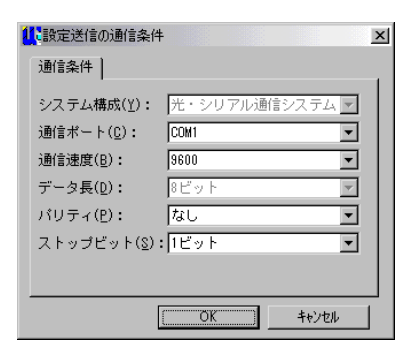

 "通信速度" "パリティ" "ストップビット"は、必ず HLT-700-02 システム メニューの通信設定と同じ設定にしてください。"通信ポート"の設定は、
 ご使用のホストポンピュータが、HLT-700-02 とのデータ通信に使用する ポートを設定してください。

設定が終了したら、[OK] ボタンを押します。

③ メニューの [送信] から [パラメータを 送信] を選択すると、右の画面が表示さ れます。 HLT-700-02 をパラメータの受信待ちの状

| ·設定送信      |             |             |       | × |
|------------|-------------|-------------|-------|---|
| D:¥PROGRAM | FILES¥WELP# | ACK¥TANA_BS | C.PRM |   |
| 準備が完了      | したら送信ボタ     | ンを押して下さ     | il io |   |
|            | 送信①         | 中止(A)       | 終了(©) |   |

態(P.4-18)にしたら、[送信]ボタンを押すと、送信を開始します。

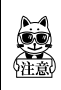

パラメータファイルの送信は、必ず Welpack-H を使用してください。 また、HLT-700-02 のパラメータファイル受信は、必ず「4-6-3 パラメータ の受信」(P.4-18) に従って行ってください。

### 3-10-4 複数 BOX 設定での特殊操作

Welpack-Hにて、BOXを2個以上に設定した場合、特殊な操作を行うことができます。

### ■ ⓒ キー:1つ前に入力した BOX データの削除

バーコード入力待ち状態で、 ⓒ キーを押すことで、1 つ前に入力した BOX のデータ を削除してその BOX の入力待ちになります。

(具体例 ■…その BOX でのデータ入力待ちを意味する)

| BOX | 1    | 2    | 3 | 4 | 5 |
|-----|------|------|---|---|---|
| データ | 入力済み | 入力済み |   |   |   |

↓ ②キーを押すと…

| BOX | 1    | 2 | 3 | 4 | 5 |
|-----|------|---|---|---|---|
| データ | 入力済み |   |   |   |   |

(1つ前に入力した BOX2 のデータを削除)

### ■ ⑥ (↑)、⑦ (↓) キー: BOX の移動

バーコード入力待ち状態で、②キーで次のBOXに、③キーで1つ前のBOXに移動します。

BOX 移動をしてデータを入力すると、まだデータが格納されていない BOX に自動的に 移動します。

| BOX | 1    | 2 | 3 | 4 | 5 |
|-----|------|---|---|---|---|
| データ | 入力済み |   |   |   |   |

↓ ① キーを3回押して BOX5 に移動

| BOX | 1    | 2 | 3 | 4 | 5 |
|-----|------|---|---|---|---|
| データ | 入力済み |   |   |   |   |

#### ↓ BOX5 にデータを入力すると…

| BOX | 1    | 2 | 3 | 4 | 5    |
|-----|------|---|---|---|------|
| データ | 入力済み |   |   |   | 入力済み |

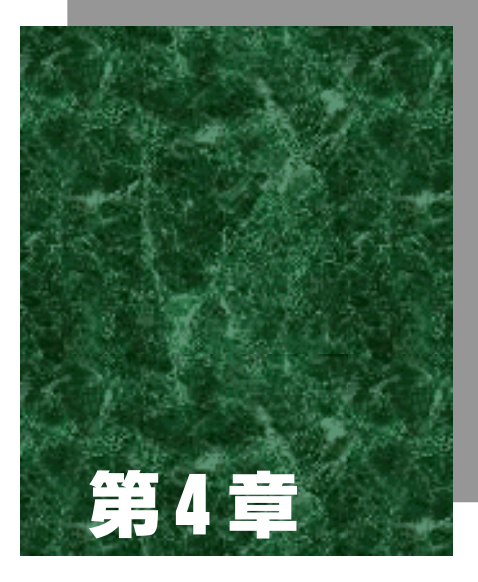

# 標準アプリケーションの設定

# 4-1 はじめに

標準アプリケーションでは「設定モード」を使用して、HLT-700-02 の動作設定を行 うことができます。

この章では、「設定モード」の使い方を中心に、HLT-700-02 の動作設定やファイルの送受信について説明します。

## 4-1-1 設定モードの表示

### 操作手順

- 入力待ち画面で (1) キーを押して (1) キーを押すと、設定モードを表示します。
- ② ⑥キーを押すと、入力待ち画面に戻ります。

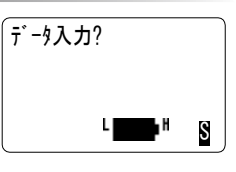

く設定モード> 1:動作モード 2:データファイル 3:パラメータ 4: システム

# 4-2 設定モード一覧

設定モードで表示される項目は次のとおりです。
 <u>下線</u>は、出荷時の設定です。
 (P.\*\*)は、本マニュアルでの参照ページです。

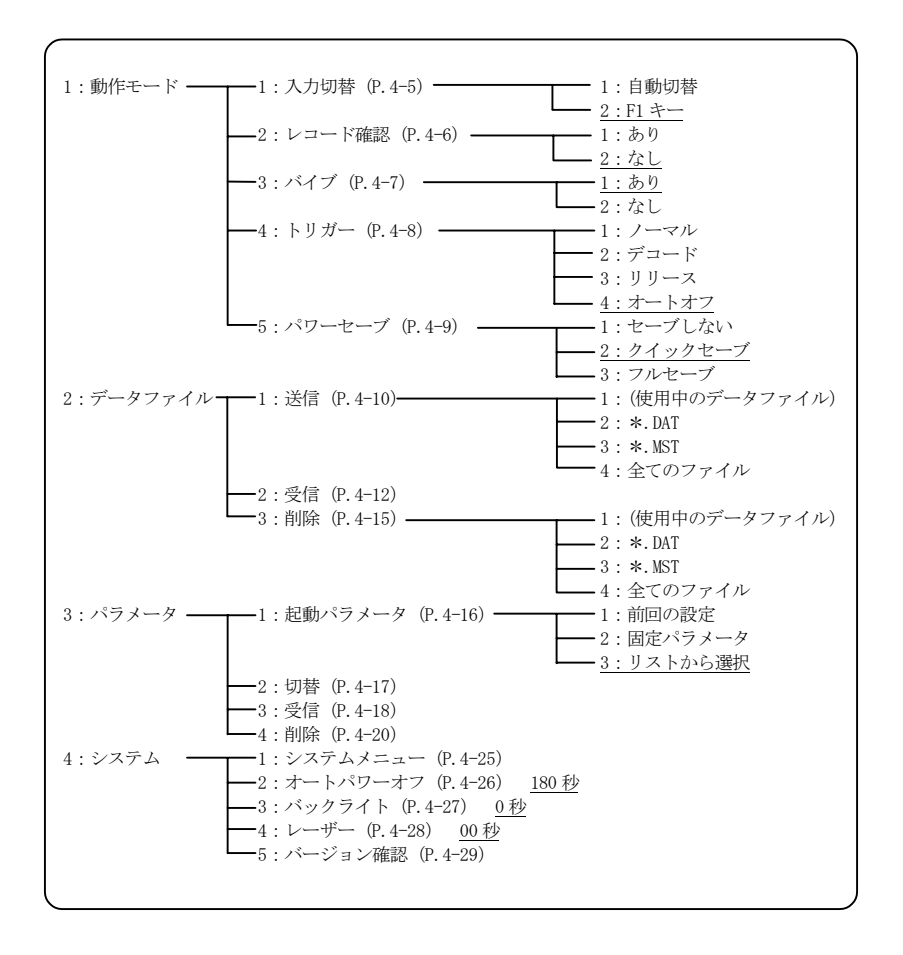

# 4-3 設定モードの操作

設定モードの操作は、次のキーを使用します。

| ©                                                                                                    | 1つ前のメニューに戻ります。                  |
|----------------------------------------------------------------------------------------------------|---------------------------------|
| 1~9                                                                                                    | 該当する番号のメニュー項目を選択します。            |
| ENT                                                                                                    | メニュー項目の選択を確定します。                |
| (F4)                                                                                                    | バックライトを点灯します。 (P. 4-27で設定済みの場合) |
| $\begin{array}{c} (\bullet)\\ (\bullet)\\ (\bullet)\\ (\bullet)\\ (\bullet)\\ (\bullet)\\ (\bullet)\\ (\bullet)\\$ | メニュー項目の選択を矢印の方向に移動します。          |

#### ■ メニュー項目を選択する

各メニューの左にある項目番号に該当するテンキー(⑦~ ⑨)を押すか、⑩~⑩を押してカーソルを任意の方向に 移動します。メニュー項目が"選択"されている場合、ハ イライト表示(反転表示)されます。

< 設定モード > 1:動作モード 2:データファイル 3:パラメータ 4:システム

この状態で、 (1977) キーを押します。 選択したメニュー項目に 該当する機能を実行、または次のメニューを表示します。

### ■前のメニューに戻る

前のメニューに戻るときは ⓒ キーを押します。戻り先のメニューでは、直前に選択 されていたメニュー項目をハイライト(反転)表示します。

#### ■ 画面の表示について

すべてのメニュー項目が1 画面に収まらない場合、画面の 左側に[拿](画面の上にメニュー項目が隠れている場合) または[➡](画面の下にメニュー項目が隠れている場合) を表示します。また、隠れているメニュー項目をテンキー で選択すると、自動的に画面がスクロールします。

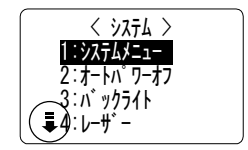

表示されるメニュー(画面)によっては、項目の左側に「F:~」または「S:~」のようなアルファベットが表示される場合があります。項目の左側に表示されているアルファベットは、「F」=「ドライブF」、「S」=「ドライブ S」を表わします。

# 4-4 動作モードの設定

# 4-4-1 入力切替

バーコードを読取る際の、入力方法の切り替えを設定します。

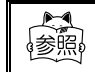

バーコード入力の詳しい方法については「3-4 バーコードの入力」 (P. 3-5) をご覧ください。

### 操作手順

① 設定モードから、「1:動作モード」を選択します。

②「1:入力切替」を選択します。「1:自動切替」または
 「2:F1キー」を選択して、前の画面に戻ります。

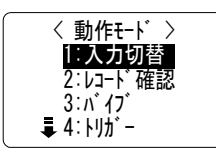

| 自動切替    | 入力待ち画面の状態で、読取キーを押す<br>とレーザーが照射されます。テンキーを<br>押すと、自動的にマニュアル入力モード<br>に切り替わります。 | < 入力切替 ><br>1:自動切替<br><u>2:F1</u> キ |
|---------|-----------------------------------------------------------------------------|-------------------------------------|
| (F1) キー | 入力待ち画面の状態で、読取キーを押す<br>とレーザーが照射されます。(日)キーを押<br>すことで、マニュアル入力モードに切り<br>替わります。  |                                     |

③ ② キーを押すと、設定をキャンセルして入力前の画面に戻ります。

### 4-4-2 レコード確認

データを入力する度に、データ(レコード)の確定または取消を選択する画面を、表示するかどうか設定します。

### 操作手順

- ① 設定モードから、「1:動作モード」を選択します。
- ②「2:レコード確認」を選択します。「1:あり」または
   「2:なし」を選択して、前の画面に戻ります。

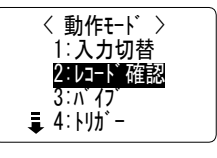

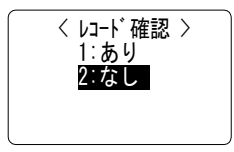

| あり | レコードの最後の BOX (P. 3-8) が入力さ<br>れると、右のような画面を表示します。<br>「1:確定」を選択すると、「~. DAT」<br>ファイルに書き込まれます。<br>「2:取消」を選択すると、読取ったデー<br>タは破棄されます。 |
|----|----------------------------------------------------------------------------------------------------|
| なし | レコードの最後の BOX が入力されると、自動的に「〜. DAT」ファイ<br>ルに書き込まれます。                                                                             |

③ ⓒ キーを押すと、設定をキャンセルして入力前の画面に戻ります。

< 動作モード > 1:入力切替 2:レコード確認 3:バイブ

く バイブ > 1∶あり

2:なし

# 4-4-3 バイブ

ブザーが鳴ると同時にバイブレータを振動させるかどうか設定します。

### 操作手順

① 設定モードから、「1:動作モード」を選択します。

②「3:バイブ」を選択します。「1:あり」または「2: なし」を選択して、前の画面に戻ります。

| あり | ブザーが鳴ると同時に、バイブレータが振動します。 |
|----|--------------------------|
| なし | ブザーのみが鳴り、バイブレータは振動しません。  |

③ ② キーを押すと、設定をキャンセルして入力前の画面に戻ります。

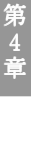

### 4-4-4 トリガー

読取りキーの動作を設定します。

### 操作手順

① 設定モードから、「1:動作モード」を選択します。

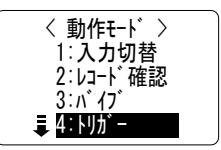

 ②「4:トリガー」を選択します。
 「1:ノーマル」「2:デコード」「3:リリース」「4: オートオフ」のいずれかを選択して、前の画面に戻ります。 < トリカ゛ー > 1:ノーマル 2:デュート゛ 3:リリース 4:オートオフ

| ノーマル  | 読取りキーを押すとレーザーが点灯し、常に読取りができます。                    |
|-------|--------------------------------------------------|
| デコード  | 最初に読取りキーを押すとレーザーが点滅します。もう一度押す<br>と点灯して読取りを開始します。 |
| リリース  | 読取りキーを押すとレーザーが点滅し、読取りキーを離すと点灯<br>して読取りを開始します。    |
| オートオフ | 読取りキーを押すとレーザーが点灯し、読み取りを開始します。<br>読取りキーを離すと消灯します。 |

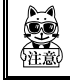

トリガーは標準アプリケーション Ver. 1.10 以降で動作します。

## 4-4-5 パワーセーブ

消費電流を抑えるための設定をします。

### 操作手順

① 設定モードから、「1:動作モード」を選択します。

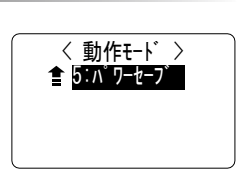

②「5:パワーセーブ」を選択します。「1:セーブしない」
 「2:クイックセーブ」「3:フルセーブ」のいずれかを選択して、前の画面に戻ります。

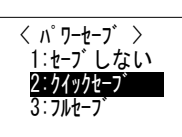

| セーブしない  | 消費電流を抑えるための処理は一切しません。                                                                 |
|---------|---------------------------------------------------------------------------------------|
| クイックセーブ | バーコードの読取りに成功するとレーザーを自動的に消灯し<br>ます。ただしスキャナへの電源の供給は続けます。次に読取<br>りを開始する際の立ち上がり時間を短くできます。 |
| フルセーブ   | バーコードの読取りに成功するとスキャナへの電源の供給を<br>停止します。次に読取りを開始する際の立ち上がり時間はク<br>イックセーブに比べて長くなります。       |

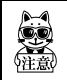

パワーセーブは標準アプリケーション Ver. 1.10 以降で動作します。

# 4-5 データファイル

## 4-5-1 データファイルの送信

### 操作手順

- ① 「Welfer II for Windows」がインストールされているホストコンピュータを起動 します。
- ② 光通信ユニット(HIF-51)をHIF-51 PC 接続用ケーブル(WRS-AXC003A)でホスト コンピュータと接続した後、光通信ユニットの電源を ON にします。 HLT-700-02とホストコンピュータを直接接続する場合は、PC 接続用ケーブル (HOP-C031)で接続します。
- ③ ホストコンピュータの「WelferⅡ for Windows」を起動します。
- ④ 設定モードから、「2:データファイル」を選択します。
- ⑤「1:送信」を選択して、送信するファイルの種類を選択します。

| 使用しているパラ<br>メータ名が表示さ<br>れます。 | パラメータファイルで指定され<br>たデータファイルを送信します。<br>標準パラメータの場合は、<br>「STD_PRM.DAT」です。 |
|------------------------------|-----------------------------------------------------------------------|
| *.DAT                        | 拡張子が「~.DAT」のファイルの<br>中から、選択した1ファイルを送<br>信します。                         |
| *.MST (P.4-15)               | 拡張子が「〜. MST」のファイルの<br>中から、選択した 1 ファイルを送<br>信します。                      |
| 全てのファイル                      | すべてのファイルの中から、選択<br>した1ファイルを送信します。                                     |

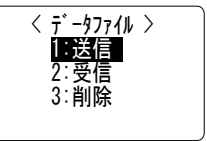

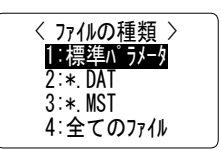

標準パラメータ使用の場合

#### 4-5 データファイル

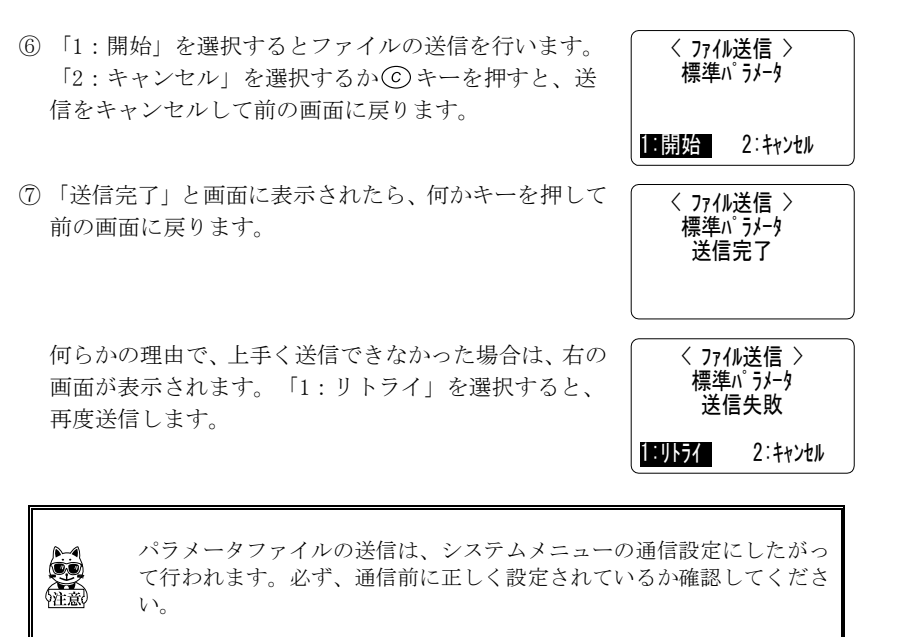

# 4-5-2 データファイルの受信

ホストコンピュータからファイルを受信します。

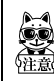

通信前に準備が正しく整っているか確認した後、操作を行ってください。 通信環境や通信設定についての詳細は、「HLT-700-02 ハードウェア/システ ムメニュー」ユーザーズマニュアルをご覧ください。

#### 操作手順

- 「Welfer II for Windows」がインストールされているホストコンピュータを起動 します。
- ② 光通信ユニット(HIF-51)をHIF-51 PC 接続用ケーブル(WRS-AXC003A)でホスト コンピュータと接続した後、光通信ユニットの電源を ON にします。 HLT-700-02 とホストコンピュータを直接接続する場合は、PC 接続用ケーブル (HOP-C031)で接続します。
- ③ホストコンピュータの「Welfer II for Windows」を起動すると、右の画面を表示 します。画面下の[ダウンロード]ボタ ンを押します。または、タスクバーのア イコンを右クリックして[ダウンロード] を選択します。

| 🟭 Welfer I  | I for Windows - 通信            | E19          |                |                              | X |
|-------------|-------------------------------|--------------|----------------|------------------------------|---|
| - DDE実行     | אַלאָרָד                      |              |                |                              |   |
|             |                               |              |                |                              |   |
| 待ち受け<br>中継1 | HDフィレタ<br>D: <b> **</b> 端末ID: | **           | ステータス<br>Ready |                              | - |
|             | ×*                            |              |                |                              |   |
| 中継          | D: 00 端末ID:                   | 10 7714      | 名: 01.TXT      |                              | - |
|             | ወለኝቶ / ወ                      | バイト ( 0%) 載法 | 送済み            |                              |   |
|             |                               |              |                | 中止(鱼)                        |   |
|             |                               |              |                |                              |   |
|             |                               |              |                |                              | - |
|             |                               |              |                |                              |   |
|             | ጵንን⁄α−ド′ <u>(D</u> )          | 開            | ්රී©           | ヘルフ <sup>*(</sup> <u>H</u> ) |   |
|             |                               |              |                |                              |   |
| Welfer II   | for Windows - なわいロード          |              |                |                              | × |

 ④ 表示されたウィンドウの [参照] ボタン を押して、送信するファイルを選択しま す。

| Welfer II for Windows - ダウノロード             | ×              |
|--------------------------------------------|----------------|
| - 送り側の7ァ(ル(E)                              |                |
| D#Program Files#Welfer#Sample#sample01.dat | 参照( <u>B</u> ) |
| - 受け側のファイル                                 |                |
| 中継ID(R): 00 端末ID(T): 10 端末のファイル名(D):       |                |
|                                            |                |
| 開始キャンセル                                    | ∿#7°(H)        |

⑤ ④の画面で、ファイル送信先の HLT-700-02 の端末 ID を入力します。

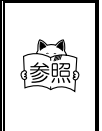

光通信ユニット(HIF-51)をデイジーチェーン接続で使用しており、1 つのファイルを複数の端末に一度に送信(放送型ダウンロード)する場 合は、端末 ID に\*\*を入力します。デイジーチェーン接続の詳細は、 「ハードウェア/システムメニュー」マニュアルをご覧ください。

- ⑥ HLT-700-02 の設定モードから、「2:データファイル」
   を選択します。
- ⑦ 「2:受信」を選択します。
- ③ ファイルの格納先を選択します。格納先を選択して、
   (m) キーを押すと、HLT-700-02 が受信待ちの状態になります。ホストコンピュータの「Welfer II for Windows」で、前ページ④画面の[開始] ボタンを押すと、HLT-700-02 はファイルの受信を開始します。

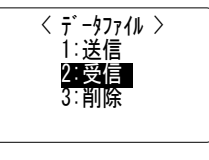

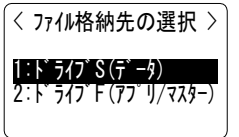

< ファイルの受信 > 受信待ち

⑨「完了しました」と画面に表示されたら、何かキーを押して前の画面に戻ります。
 く 771 の受信 > 0000419/0000419

完了しました

手順⑧のファイルの受信待ちのときに ⑥ キーを押すと、受信をキャンセルしま す。また、一定時間通信が行われない場合、タイムアウトします。

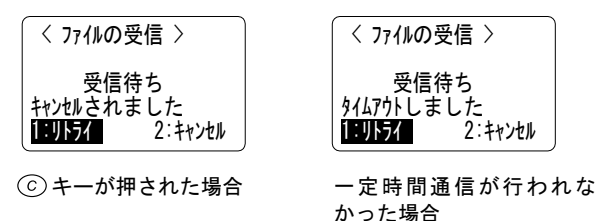

いずれも、「1:リトライ」を選択すると再度通信を行います。 「2:キャンセル」を選択すると、⑥の画面に戻ります。

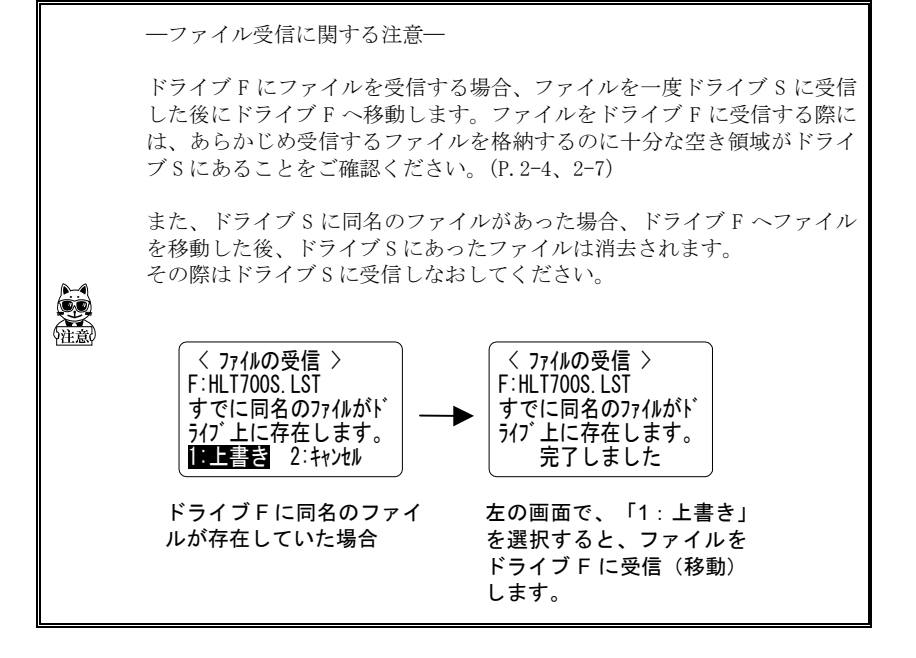

4-5-3 データファイルの削除

### 操作手順

- ① 設定モードから、「2:データファイル」を選択します。
- ② 「3:削除」を選択して、削除するファイルの種類を選択します。
- ③削除するファイルを選択します。

| 使用しているパラ<br>メータ名が表示さ<br>れます。 | パラメータファイルで指定され<br>たデータファイルを削除します。<br>標準パラメータの場合は、<br>「STD_PRM.DAT」です。 |
|------------------------------|-----------------------------------------------------------------------|
| *.DAT                        | 拡張子が「~.DAT」のファイルの<br>中から、選択した1ファイルを削<br>除します。                         |
| *.MST                        | 拡張子が「~. MST」のファイルの<br>中から、選択した1ファイルを削<br>除します。                        |
| 全てのファイル                      | すべてのファイルの中から、選択<br>した1ファイルを削除します。                                     |

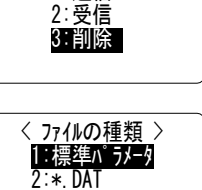

3:\*.MST 4:全てのファイル

< データファイル > 1:送信

| < 7  | イル削除 >   |
|------|----------|
| STD  | PRM. DAT |
| 1:削除 | 2:キャンセル  |

④「1:削除」を選択するとファイルの削除を行います。
 「2:キャンセル」を選択するか(©キーを押すと、削除をキャンセルして前の画面に戻ります。

0

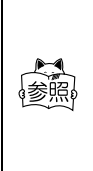

「~.MST」ファイル(マスターファイル)とは、テキスト形式のファイ ルです。これを使用すると、読取ったデータを検索して、マスターファ イル内の該当するデータを抽出して画面に表示したりできます。 このファイルを使用する場合は、別途「Welpack-H」が必要です。 「Welpack-H」の詳細は、ソフトウェア付属のヘルプをご覧ください。

# 4-6 パラメータ

標準アプリケーションを起動する際に、自動的に選択されるパラメータの設定、切り 替え、削除を行います。ホストコンピュータからパラメータファイルを受信すること も可能です。

また、ユーザー独自に作成したパラメータリストを表示することもできます。 パラメータタイトルが全て全角5文字以内で、パラメータ数が5個以上の場合に、パ ラメータのリスト表示の際、2列表示になります(標準アプリケーション Ver.1.10 以降で有効です)。

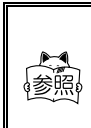

標準アプリケーションのパラメータファイルやパラメータリストについては、「2-4 標準アプリケーションのファイル構成」(P.2-7)をご覧ください。 パラメータリストについては、「4-7 パラメータメニューの階層化」 (P.4-21)をご覧ください。

### 4-6-1 起動パラメータ

標準アプリケーション起動時に使用する、パラメータファイルを設定します。

#### 操作手順

- ① 設定モードから、「3:パラメータ」を選択します。
- ② 「1:起動パラメータ」を選択します。

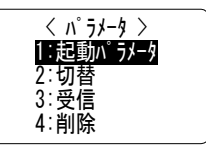

③ 表示されたメニューから、パラメータの設定を選択しま す。

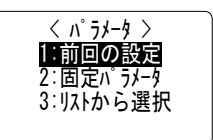

| 1 : 前回のパラメータ | 前回電源を OFF にしたときに使用し<br>択されます。                                                   | ていたパラメータが選                          |
|--------------|---------------------------------------------------------------------------------|-------------------------------------|
| 2:固定パラメータ    | ドライブ S に格納されているパラ<br>メータをリスト表示します。リス<br>トの中から選択したパラメータ<br>は、起動する際に必ず選択されま<br>す。 | < パラメータ選択 ><br>標準バラメータ<br>USERバラメータ |
| 3:リストから選択    | 起動する度にドライブ S に格納されているパラメータをリ<br>スト表示して、使用するパラメータを選択することができ<br>ます。               |                                     |

④ ⑥ キーを押すと、選択をキャンセルして前の画面に戻ります。

# 4-6-2 パラメータの切り替え

現在使用しているパラメータから別のパラメータに切り替えます。

### 操作手順

① 設定モードから、「3:パラメータ」を選択します。

② 「2:切替」を選択します。

- ③ 起動するパラメータを、リストの中から選択すると、再 起動後にパラメータが切り替わり、新たに選択したパラ メータの入力待ち画面を表示します。

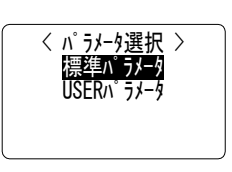

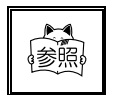

(F) キー+ (F) キーを押すと、③のパラメータ選択画面を表示できます。

# 4-6-3 パラメータの受信

ホストコンピュータからパラメータファイルを受信します。 パラメータファイルの受信には、「Welpack-H」を使用します。

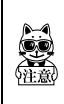

パラメータファイルの受信には、別途「Welpack-H」が必要です。 通信環境や通信設定についての詳細は、「HLT-700-02 ハードウェア/システ ムメニュー」ユーザーズマニュアル、または「Welpack-H」付属のヘルプを ご覧ください。

#### 操作手順

- ① 「Welpack-H」がインストールされているホストコンピュータを起動します。
- ② 光通信ユニット(HIF-51)をHIF-51 PC 接続用ケーブル(WRS-AXC003A)でホスト コンピュータと接続した後、光通信ユニットの電源を ON にします。 HLT-700-02とホストコンピュータを直接接続する場合は、PC 接続用ケーブル (HOP-C031)で接続します。
- ③ ホストコンピュータの「Welpack-H」を起動します。作成したパラメータファイル を開き、メニューの[送信]から[パラメータを送信]を選択すると、次のダイ アログが表示されます。

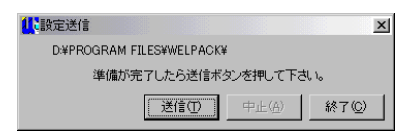

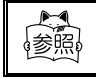

Welpack-H のパラメータファイルの送信設定は、「3-10-3 パラメータ ファイルの送信準備」(P.3-19)をご覧ください。

- ④ HLT-700-02 の設定モードから、「3:パラメータ」を選択します。
- ⑤ 「3:受信」を選択ます。
- ⑥「1:開始」を選択して、③画面の〔送信〕ボタンを押すと、HLT-700-02はファイルの受信を開始します。
   「2:キャンセル」を選択するか⑥キーを押すと、受信をキャンセルして前の画面に戻ります。

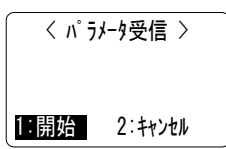

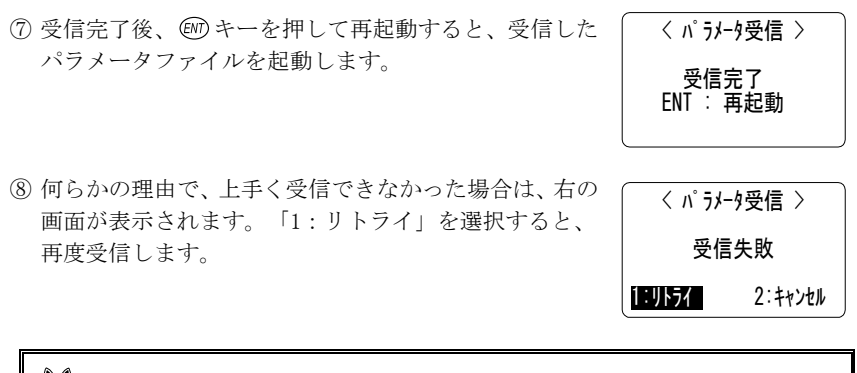

パラメータファイルの受信は、システムメニューの通信設定にしたがって 行われます。必ず、通信前に正しく設定されているか確認してください。

# 4-6-4 パラメータの削除

パラメータを削除します。

### 操作手順

- ① 設定モードから、「3:パラメータ」を選択します。
- ② 「4:削除」を選択します。
- ③ ドライブSに格納されているパラメータをリスト表示 します。削除するパラメータを、リストの中から選択し ます。
- ④「1:削除」を選択すると、"ピピッ"という音と共に パラメータが削除され、②の画面に戻ります。
   「2:キャンセル」を選択するか⑥キーを押すと、削 除をキャンセルして②の画面に戻ります。

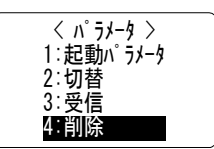

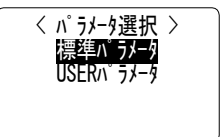

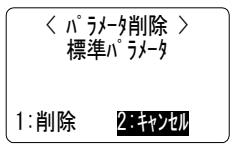

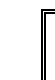

使用中のパラメータは削除できません。

# 4-7 パラメータメニューの階層化

ユーザーの業務に応じて「パラメータリスト」を作成することで、複数存在するパラ メータファイルから、効率よく作業毎に使用するパラメータを選択できます。 パラメータリストとは、複数あるパラメータメニューを階層化して表示、選択するた めのファイルを指します。(P.2-7)

例えば、以下のパラメータファイルを階層表示したいとします。

| パラメータ名  | パラメータファイル     |  |  |
|---------|---------------|--|--|
| 入荷検品 A  | ARRIVE_A. PRM |  |  |
| 入荷検品 B  | ARRIVE_B. PRM |  |  |
| 出荷検品 A  | SHIP_A. PRM   |  |  |
| 出荷検品 B  | SHIP_B. PRM   |  |  |
| ピッキング   | PICKING. PRM  |  |  |
| 棚卸      | STOCK. PRM    |  |  |
| 計 6ファイル |               |  |  |

「4-6-2 パラメータの切り替え」 (P. 4-17) などでパラメー タを選択しようとすると、右のような画面になります。

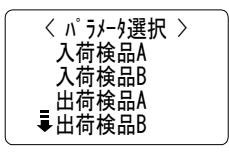

ファイル名 "HLT700S. LST" というパラメータリストを作成 することで、一覧表示されるパラメータにメニュー項目や 階層を設定することができます。

> 出荷時の標準アプリケーションには、パラメータファイルは1つしかあり ません。(P.2-7) 複数のパラメータファイルを作成、格納するには、別途 「Welpack-H」が必要です。 Welpack-H で作成するパラメータファイルは、PC では「~.PRM」という拡 張子が付与されますが、HLT-700-02 にダウンロード後、標準アプリケーショ

張子が付与されますが、出1-700-02にダリンロート後、標準アフリグーン ンが処理用に解析をして「~. PMD」というファイルに変換しています。

# 4-7-1 パラメータリストの作成

パラメータリストは、テキスト形式のファイルです。

Windows などに搭載されている「メモ帳」のようなエディタで、次のようなテキスト を入力します。

リストファイル 参考書式

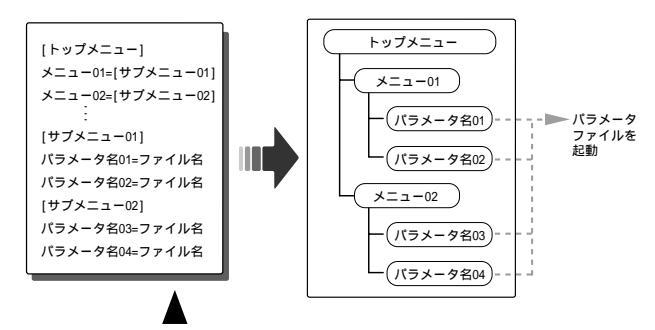

「メモ帳」などでテキスト形式のファイルを作成して、 ファイル名を"HLT700S.LST"で保存。

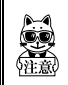

「HLT700S.LST」以外のファイル名では、標準アプリケーションで認識されません。リストファイルを使用する場合、パラメータの2列表示はできません。

次の複数あるパラメータを、リストファイルを作成して階層化する場合。

| パラメータ名  | パラメータファイル     |  |
|---------|---------------|--|
| 入荷検品A   | ARRIVE_A. PRM |  |
| 入荷検品 B  | ARRIVE_B. PRM |  |
| 出荷検品 A  | SHIP_A. PRM   |  |
| 出荷検品 B  | SHIP_B. PRM   |  |
| ピッキング   | PICKING. PRM  |  |
| 棚卸      | STOCK. PRM    |  |
| 計 6ファイル |               |  |

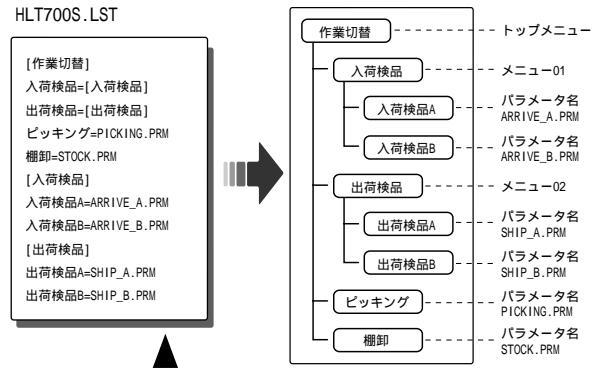

「メモ帳」などでテキスト形式のファイルを作成して、 ファイル名を"HLT700S.LST"で保存。 HLT-700-02にロード後、上記 パラメータファイルの拡張子は -.PMDになります。

作成したファイルは、「4-5-2 データファイルの受信」(P.4-12)で、ホストコン ピュータからHLT-700-02のドライブFまたはSにダウンロードします。

「4-6-2 パラメータの切り替え」(P.4-17)で、リストを表示すると次の様に表示 されます。

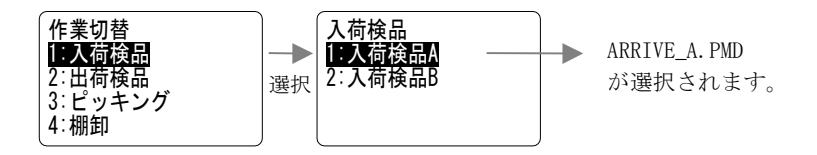

#### 第4章 設定編

また、以下のようにして、リストにファイルの一括送信を行なう選択肢を加えること ができます。

### ■ 例

[作業メニュー] 入荷検品=ARRIVE.PRM 棚卸=STOCK.PRM データー括送信=[\*.csv] …これを選択すると拡張子が(csv)のファイルを送信しま す。

拡張子は1~3文字の英数字で、形式は『\*.XXX』(XXXは拡張子)のみです。

### ■ 例

| ・・・ 一括送信できる  |
|--------------|
| ・・・ 一括送信できる  |
| ・・・ 一括送信できない |
| ・・・ 一括送信できない |
|              |

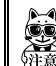

この一括送信を行なう機能は、標準アプリケーション Ver. 1.10 以降で動作 します。

# 4-8 システム

標準アプリケーションを使用中に、システムメニューを起動して HLT-700-02 の動作 設定を行うことができます。また、システムメニューでは設定できない動作設定や標 準アプリケーションのバージョン情報を表示することができます。

### 4-8-1 システムメニュー

### 操作手順

- ① 設定モードから、「4:システム」を選択します。
- ②「1:システムメニュー」を選択して、システムメニュー を表示します。
- ③システムメニューの一番最初の画面で、 ⑥キーを押す と標準アプリケーションに戻ります。

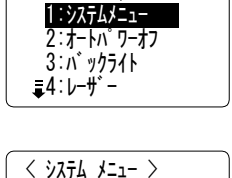

第 4 章

< システム >

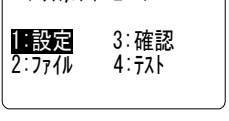

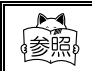

システムメニューについての詳細は、「HLT-700-02 ハードウェア/シ ステムメニュー」ユーザーズマニュアルをご覧ください。

### 4-8-2 オートパワーオフ

設定した時間の間キー操作がない場合、自動的に電源を OFF にする設定をします。 出荷時の設定は 180 秒です。

### 操作手順

- ① 設定モードから、「4:システム」を選択します。
- ② 「2:オートパワーオフ」を選択します。

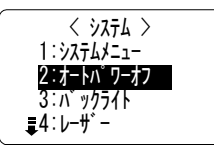

③ テンキーで、秒数を設定します。設定できる範囲は0 秒または10~999秒です。ここで設定した時間の間キー 操作がない場合、自動的に電源を0FFにします。数値を 入力したら、600キーを押して確定します。 < オートパワーオフ > オートパワーオフ:180 秒

④ ⓒ キーを押すと、設定をキャンセルして前の画面に戻ります。

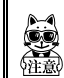

オートパワーオフ時間を1~9秒に設定した場合は、10秒に設定されます。 オートパワーオフを機能させない場合は、000秒に設定してください。

# 4-8-3 バックライト

●キーを押すと、液晶画面のバックライトが点灯します。一度 
 ●キーを押してからバックライトが点灯している時間を設定します。出荷時の設定は0秒に設定されているため、 
 ●キーを押してもバックライトは点灯しません。

### 操作手順

- ① 設定モードから、「4:システム」を選択します。
- ② 「3:バックライト」を選択します。

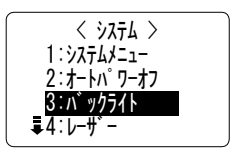

 ③ テンキーで、秒数を設定します。設定できる範囲は00 ~99秒です。④キーを押すと、ここで設定した時間の 間バックライトを点灯します。数値を入力したら、 キーを押して確定します。

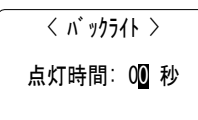

第 4 章

④ ② キーを押すと、設定をキャンセルして前の画面に戻ります。

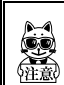

バックライトを点灯させない場合は、00秒に設定してください。

### 4-8-4 レーザー

入力待ち画面で読取キーを押すと、バーコードを読取るレーザーを照射します。読取 キーを一度押してからレーザーを照射している時間を設定します。出荷時の設定は00 秒に設定されているため、読取キーを押している間レーザーを照射して、離すとレー ザーの照射を止めます。

### 操作手順

| ① 設定モードから、 | 「4:システム」 | を選択します。 |
|------------|----------|---------|
|------------|----------|---------|

②「4:レーザー」を選択します。

- < 9x74 > 1:9x74x=1-2:7+6n° 7-77 3:n° 9/766 \$4:6-99-40
- ③ テンキーで、秒数を設定します。設定できる範囲は00 ~99秒です。読取キーを押すと、ここで設定した時間の間レーザーを照射します。数値を入力したら、600 キーを押して確定します。00秒に設定すると、読取キー を押している間レーザーを照射して、離すとレーザーの 照射を止めます。

< レーザ- > 点灯時間: 00 秒

④ ② キーを押すと、設定をキャンセルして前の画面に戻ります。

2:オートハ<sup>°</sup>ワーオフ <u>3:ハ</u>ックライト

115∶バージョン確認

く バージョン確認 >

AP :V1.00 OS :V1.00

₹4:*レ*-サ<sup>\*</sup>-

### 4-8-5 バージョンの確認

標準アプリケーションのバージョンを確認します。

### 操作手順

- ① 設定モードから、「4:システム」を選択します。
- ② (または⑤) キーを押して、「5:バージョン確認」
   を選択します。

| AP | 標準アプリケーションのバージョン |
|----|------------------|
| OS | システムプログラムのバージョン  |

④ ⑥ キーを押すと、前の画面に戻ります。
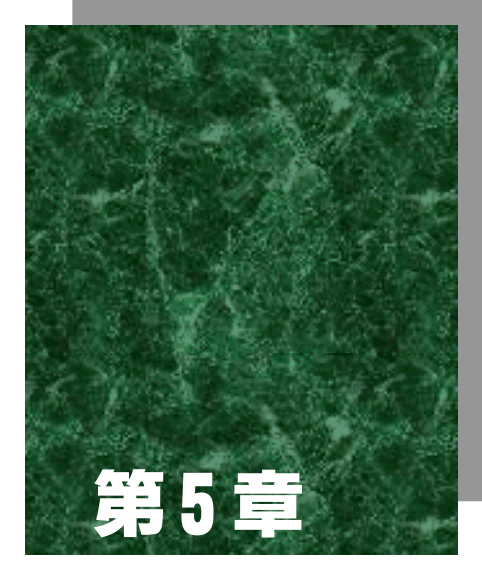

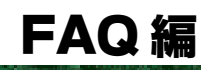

# 5-1 FAQ(よくある質問と回答)

ここでは、よくある質問やトラブルとトラブルを解決するために確認しなければいけ ない項目と本マニュアルの参照ページを説明します。ここで解決しないトラブルは 「HLT-700-02 ハードウェア/システムメニュー」ユーザーズマニュアルの「FAX お 問い合せ票/修理依頼票」に必要事項をご記入の上、弊社までご連絡ください。

# Q:電源が入らない

バッテリーカートリッジ(HBC-51)は正しく装着されていますか? バッテリーカートリッジは充電されていますか? バッテリーカートリッジの電極は汚れていませんか?

「HLT-700-02 ハードウェア/システムメニュー」ユーザーズマニュアルをご覧ください。

### Q:画面に何も表示されない

バッテリーカートリッジ(HBC-51)は正しく装着されていますか? バッテリーカートリッジは充電されていますか? バッテリーカートリッジの電極は汚れていませんか? 画面のコントラストは正しく設定されていますか?

「HLT-700-02 ハードウェア/システムメニュー」ユーザーズマニュアルをご覧くだ さい。

# Q:しばらく操作を中断したら、電源が OFF になった

バッテリーカートリッジ (HBC-51) は充電されていますか?

「HLT-700-02 ハードウェア/システムメニュー」ユーザーズマニュアルをご覧くだ さい。

オートパワーオフ機能が起動していませんか?---- (P.4-26)

### Q:読取キーを離してもレーザーがしばらく照射されている。 読取キーを押してもレーザーがすぐ消えてしまう。

レーザーの照射時間は正しく設定されていますか?---- (P.4-28)

# Q:「MANUAL」入力モードで、アルファベットを入力したい

「MANUAL」の際、③ キーが押されて、画面右下に S (shift キーを押した状態)が表示されていることを確認してください。この状態で、テンキーを押すと各テンキー右下に表示されているアルファベットを入力することができます。(P. 3-6)

「付録 データ入力用バーコード」(付録-2)に掲載されているバーコードを読取ることで、アルファベットや記号を1文字ずつ入力することができます。

#### Q:F4 キーを押しても、バックライトが点灯しない

バックライトの点灯時間は正しく設定されていますか?---- (P.4-27)

## Q:現在、いくつのデータを入力したか確認したい

SF + F2 キーで、確認できます。---- (P. 3-10)

# Q:データ通信ができない

```
各機器は正しく接続されていますか?
各機器の接続には、必ず専用のケーブルを使用してください。
 ・PCとHLT-700-02を接続
   PC 接続用ケーブル(HOP-C031) を使用
 ・PC と光通信ユニット(HIF-51)を接続
   HIF-51 PC 接続用ケーブル (WRS-AXC003A) を使用

    ・光通信ユニット(HIF-51)をデイジーチェーン接続

   デイジーチェーン接続用ケーブル (STP-C001A) を使用
正しい環境で使用していますか?
通信設定は正しく設定されていますか?
光通信ユニット(HIF-51)とホストコンピュータは正しく接続されていますか?
デイジーチェーン接続時に、光通信ユニット(HIF-51)の DIP スイッチは正しく設定
されていますか?
HLT-700-02 や光通信ユニット(HIF-51)の IrDA インターフェースは汚れていません
か?
 IrDA インターフェースが汚れていると正しく IrDA 通信が行われないことがあります。乾
 いた柔らかい布でインターフェースを拭いてください。
「HLT-700-02 ハードウェア/システムメニュー」ユーザーズマニュアルをご覧くだ
さい。
```

か?

#### Q:ファイルの送受信中に「書き込みに失敗しました」と表示 された

ドライブSの空き領域が少ない場合などに表示されます。

ドライブFにファイルを受信するときは、HLT-700-02は、ドライブS上に受信するファ イルと同じだけの作業領域を必要とします。ドライブSのファイルを削除して空き容量を 増やしてからやり直してください。

「HLT-700-02 ハードウェア/システムメニュー」ユーザーズマニュアルをご覧くだ さい。

### Q:ファイルの送受信中に「タイムアウトしました」と表示さ れた

送信または受信待ち状態のままなどで一定時間が経過すると表示されます。

ホストコンピュータの通信ソフトは起動していますか? 通信設定は正しく設定されていますか? 光通信ユニット(HIF-51)とホストコンピュータは正しく接続されていますか? HLT-700-02とホストコンピュータは正しく接続されていますか? HLT-700-02や光通信ユニット(HIF-51)のIrDAインターフェースは汚れていません

IrDA インターフェースが汚れていると正しく IrDA 通信が行われないことがあります。乾 いた柔らかい布でインターフェースを拭いてください。

ホストコンピュータのリソースが不足していませんか? 通信ソフト以外のアプリケーションなどが起動している場合、コンピュータのリソースが 不足することで、ファイルの送受信が上手く行われないことがあります。通信に必要ない アプリケーションは、できるだけ終了してから再度通信を行ってください。

「HLT-700-02 ハードウェア/システムメニュー」ユーザーズマニュアルをご覧くだ さい

## Q:「アプリケーションエラー」と表示され、キーを押したら電 源が OFF になった

アプリケーションが不正な処理を行った場合に表示します。このメッセージが表示された場合、何かキーを押すとアプリケーションは強制終了されます。電源が切れる場合もあります。メッセージの形式はエラーの種類やシステムプログラムのバージョンによって異なります。

システム管理者に相談してください。

#### Q:「システムエラー」と表示され、キーを押したら電源が OFF になった

システムプログラムがエラーの原因を特定できなかった場合に表示します。ハード ウェア、システムプログラム、アプリケーション等の障害、強度の静電気のような外 部要因、ユーザーの操作ミスなどの原因が考えられます。システムエラーメッセージ が表示された場合、何かキーを押すと電源が切れます。次の起動時に可能な限り自己 復旧します。

再度電源を投入してください。

「HLT-700-02 ハードウェア/システムメニュー」ユーザーズマニュアルをご覧くだ さい

#### Q:画面に「電池を交換してください」と表示された

装着されているバッテリーカートリッジの残量が少なくなってくるとアプリケー ションの実行ができなくなるため、警告を表示します。 約1秒間"ピー"と警告音が鳴り、警告LEDが赤に点灯します。

く 低電圧警告 〉 電池を交換 してください

キーを押すと警告画面が解除されますが、約5分後に"ピピピピピ…"と警告音を鳴らしながらメッセージを5秒間表示した後、自動的に電源が切れます。

< ローバッテリー >

充電してください!

警告が出た時点で速やかに、十分に充電されたバッテリーカートリッジと交換してく ださい。

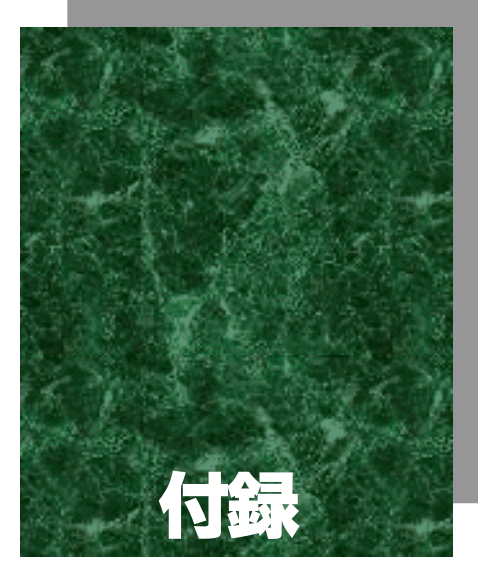

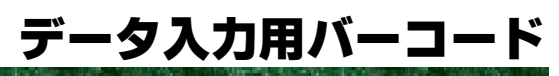

データ入力用バーコードは、マニュアル入力モードにおいてデータを1桁ずつ入力す るための専用バーコードです。

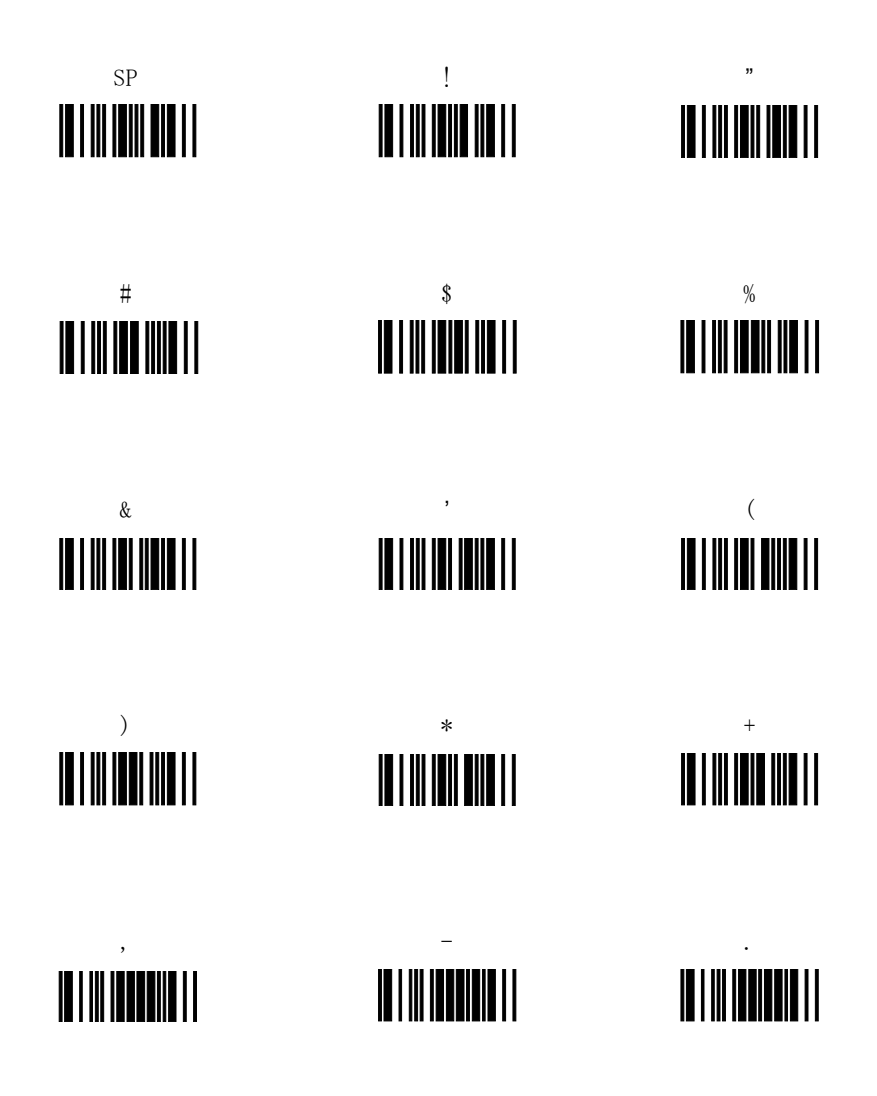

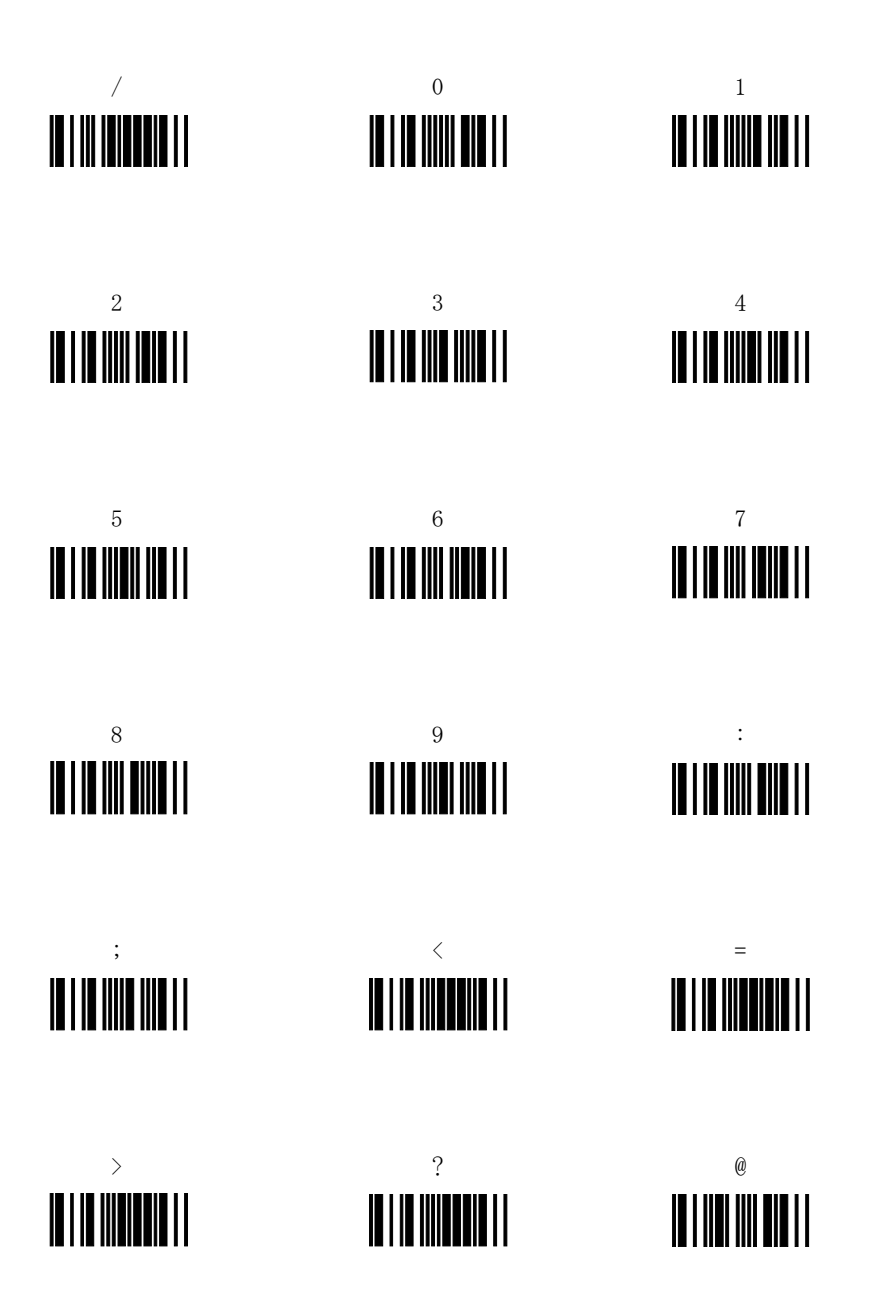

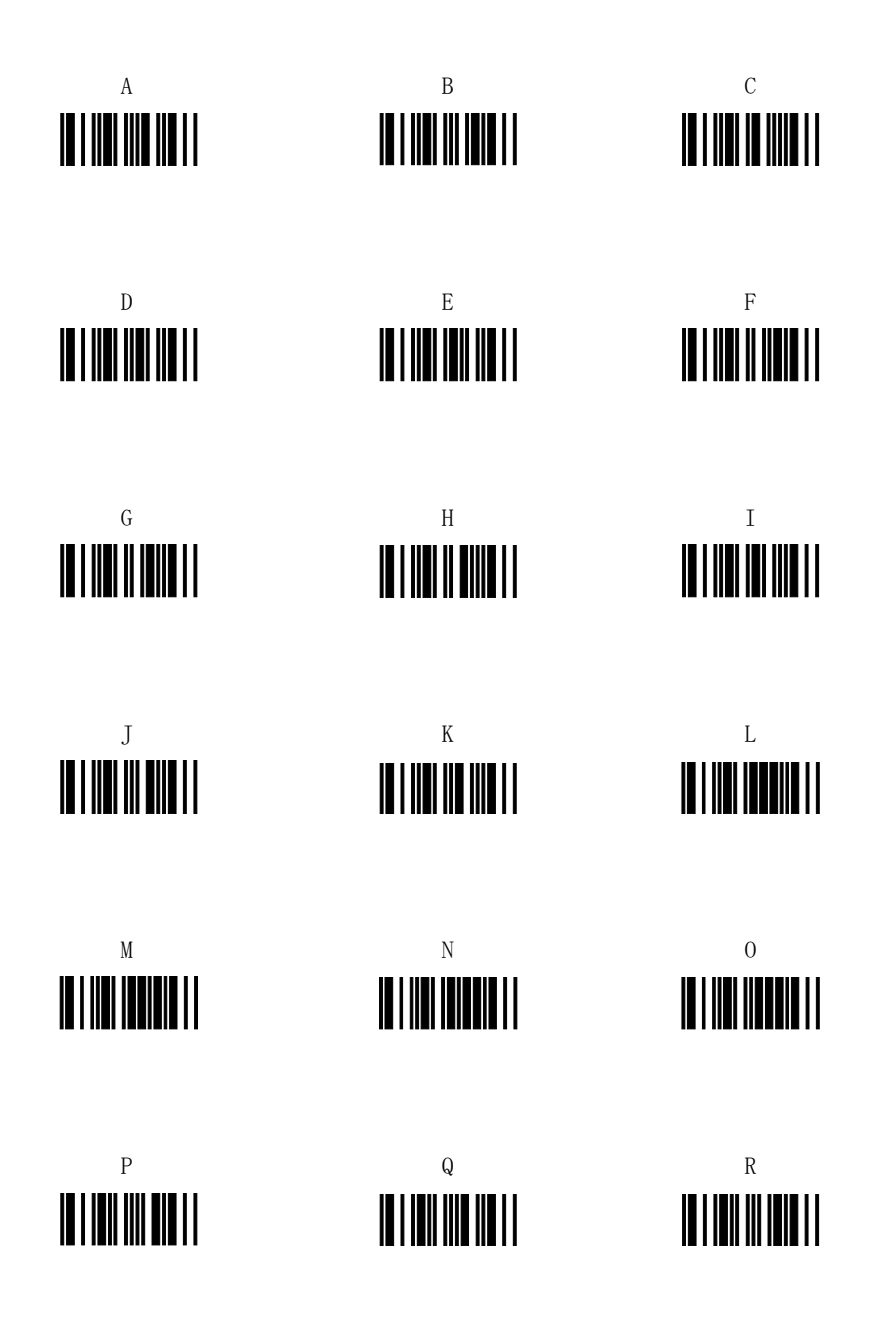

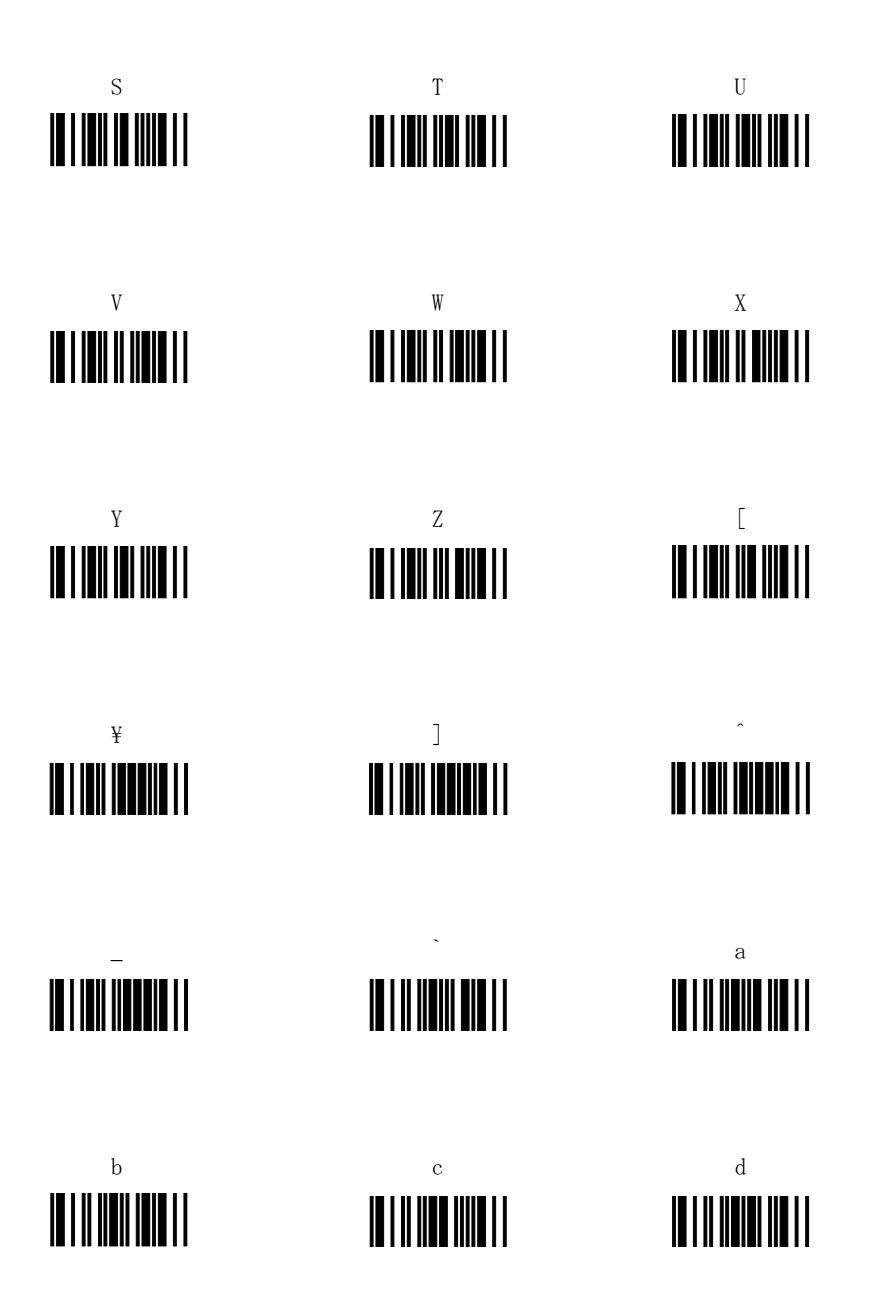

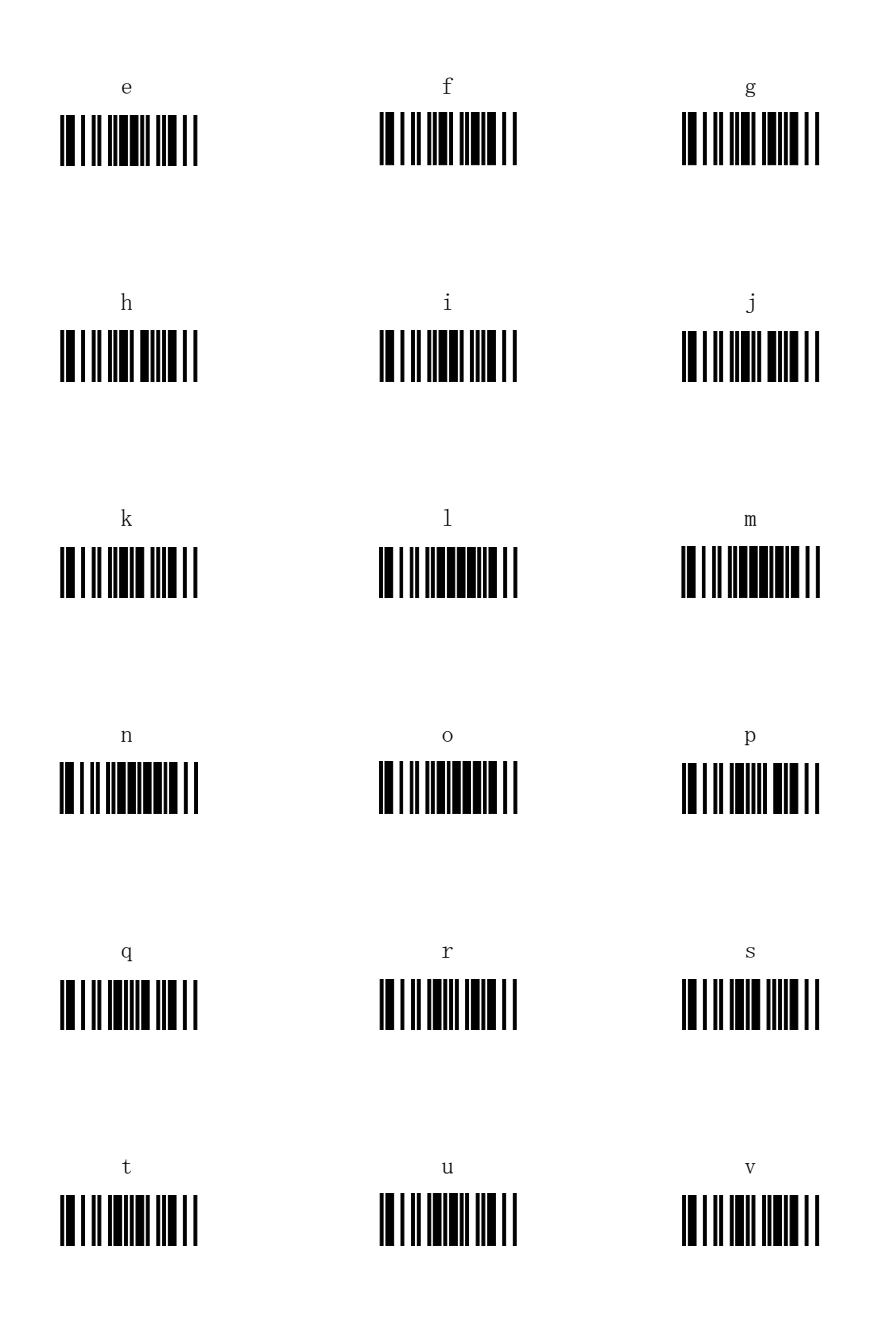

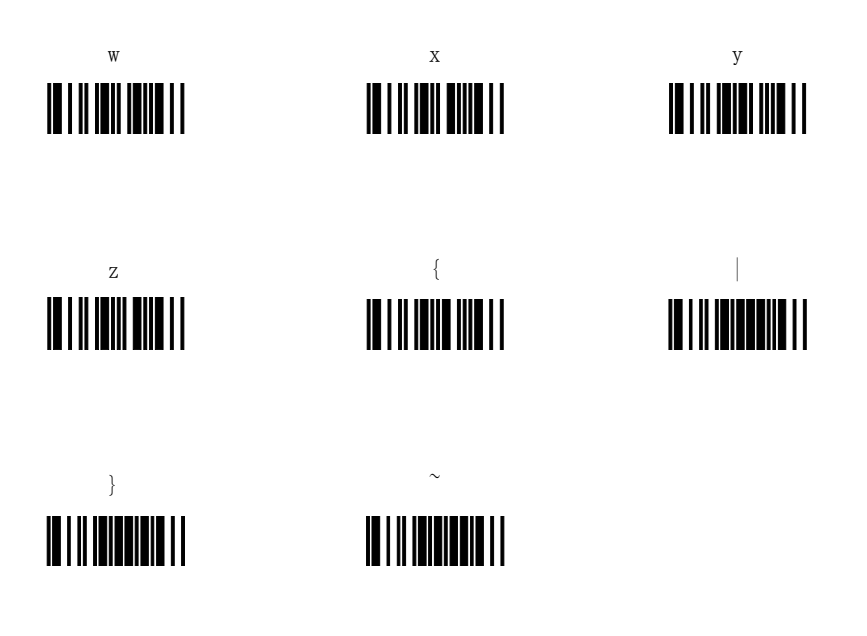

付 録

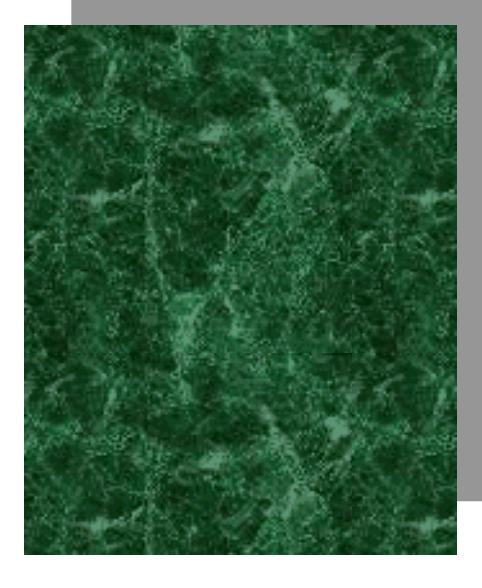

索引

| В                                                                       |
|-------------------------------------------------------------------------|
| BOX 3–8                                                                 |
|                                                                         |
| D                                                                       |
| . DAT 3-8                                                               |
| Н                                                                       |
| HIF-51 1-2                                                              |
| L                                                                       |
| .LST 4-21                                                               |
| 0                                                                       |
| . OUT                                                                   |
| Р                                                                       |
| . PMD 3-16, 4-21<br>. PRM 3-16, 4-21                                    |
| S                                                                       |
| shift 1 - 3-6                                                           |
| STD_PRM. DAT                                                            |
| W                                                                       |
| Welfer II for Windows 1-3                                               |
| あ                                                                       |
| オートパワーオフ 4-26                                                           |
| か                                                                       |
| 拡張子     2-8       画面の表示     4-4       起動     3-3       起動パラメータ     4-16 |
| t                                                                       |
| 削除3-7                                                                   |

| システムメニュー 2-3, 4-25 |
|--------------------|
| 自動切替4-5            |
| 終了 3-3             |
| 準備1-2              |
| 初期化ファイル2-7         |
| ステータス 3-10         |
| 設定モード4-2,4-3       |
| 送信3-12             |

| te                |
|-------------------|
| ダウンロード 4-12, 4-18 |
| データ通信1-2, 3-12    |
| テンキー3-4           |
| ドライブ F 2-4        |
| ドライブ S 2-4        |
| トリガー4-8           |

Γ

| な な し し し し し し し し し し し し し し し し し し |
|-----------------------------------------|
| 入力3-5                                   |
| 入力切替4-5                                 |
| 入力待ち画面 3-3                              |

# は

| バージョン 4-29             |
|------------------------|
| バイブ4-7                 |
| バックライト 3-15, 4-4, 4-27 |
| パラメータ 4-16             |
| パラメータの切替え4-17          |
| パラメータの削除 4-20          |
| パラメータの受信4-18           |
| パラメータファイル 2-7, 4-16    |
| パラメータリスト 4-21          |
| パワーセーブ 4-9             |
| 標準アプリケーション2-2          |
| ファイルの削除 4-15           |
| ファイルの受信 4-12           |
| ファイルの送信4-10            |
| ファイル名2-8               |
| ファンクションキー3-4           |

| ま                         |            |
|---------------------------|------------|
| マニュアル入力モード<br>メモリバックアップ期間 | 3-6<br>2-5 |
| や                         |            |
| 読取キー                      | 3-4        |

| ى<br>ن       |                          |
|--------------|--------------------------|
| レーザー<br>レコード | 4-28<br>3-8, 3-14<br>4-6 |

このマニュアルの著作権は株式会社ウェルキャットにあります。

このマニュアルの一部または全部を無断で使用、複製、転載することをお断りします。

ハンディレーザーリーダー HLT-700-02 標準アプリケーション ユーザーズマニュアル

2003年5月第3版発行株式会社ウェルキャット本社〒222-0033横浜市港北区新横浜 1-17-12IWATA ビル<br/>TEL: 045-474-9800大阪営業所 〒532-0011大阪市淀川区西中島 5-7-19第7新大阪ビル<br/>TEL: 06-6307-0502FAX: 06-6307-0504

Homepage http://www.welcat.co.jp/) E-mail info@welcat.co.jp

Copyright©2001 Welcat Inc.

※落丁、乱丁はお取り替えいたします。

M03HLT702AP

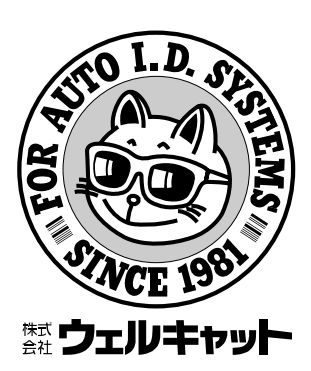